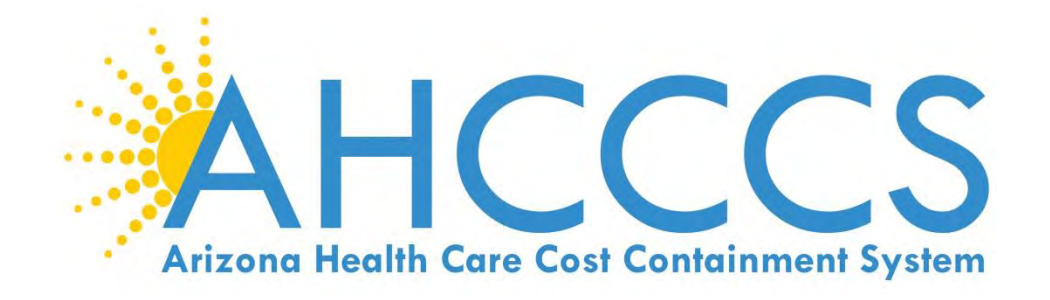

# STATE MEDICAID ELECTRONIC HEALTH RECORD INCENTIVE PROGRAM <u>AIU</u> ATTESTATION REFERENCE GUIDE

**ELIGIBLE PROFESSIONALS** 

AHCCCS 801 East Jefferson Street Phoenix, Arizona 85034 (602)417-4000 www.azahcccs.gov

April, 2016 https://www.azepip.gov/

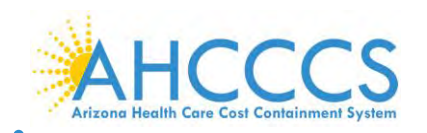

#### Contents

| HAVE YOU REGISTERED?                                                   |
|------------------------------------------------------------------------|
| AN OVERVIEW TO AIU                                                     |
| WELCOME TO THE AHCCCS WEBSITE                                          |
| THE EHR INCENTIVE PROGRAM                                              |
| ELIGIBLE PROFESSIONAL DOCUMENTS8                                       |
| DOCUMENTS AND GUIDES9                                                  |
| ARIZONA MEDICAID ELECTRONIC PROVIDER INCENTIVE PAYMENT SYSTEM (EPIP)10 |
| EPIP HOME PAGE                                                         |
| LOG ON TO EPIP12                                                       |
| ATTESTING FOR AIU                                                      |
| ADOPT, IMPLEMENT, UPGRADE OR MEANINGFUL USE?                           |
| ATTESTATION PROGRESS                                                   |
| ATTESTATION PROGRESS- PATIENT VOLUME17                                 |
| PATIENT VOLUME CRITERIA                                                |
| REPORT PATIENT VOLUME                                                  |
| HOSPITAL BASED ENCOUNTERS                                              |
| PROVIDER ELIGIBILITY RESULTS                                           |
| ATTESTATION PROGRESS- AIU SUPPORTING DOCUMENTS                         |
| AIU SUPPORTING DOCUMENTS                                               |
| ATTESTATION PROGRESS- PATIENT VOLUME REPORT                            |
| UPLOAD DOCUMENT- PATIENT VOLUME REPORT25                               |
| ATTESTATION PROGRESS – MEDICAID HOSPITAL BASE REPORT                   |
| REPORT HOSPITAL BASED ENCOUNTERS                                       |
| ATTESTATION PROGRESS COMPLETE                                          |
| PAYMENT ASSIGNMENT AGREEMENT                                           |
| ATTESTATION AGREEMENT/DISCLAIMER                                       |
| ATTEST                                                                 |
| APPENDIX A – PATIENT VOLUME REPORT FIELDS                              |
| APPENDIX B – FREQUENTLY ASKED QUESTIONS                                |
| APPENDIX C – ELECTRONIC FUNDS TRANSFER (EFT)                           |

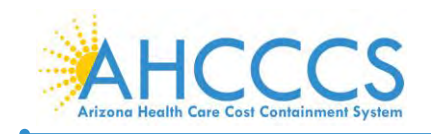

ePIP AIU Attestation Guide for Eligible Professionals <u>https://www.azepip.gov/</u>

#### Disclaimer

The Arizona Health Care Cost Containment System Administration (AHCCCS) is providing this material as an informational reference for physician, non-physician practitioner and providers.

Although every reasonable effort has been made to assure the accuracy of the information within these pages at the time of posting, the Medicare and Medicaid program is constantly changing, and it is the responsibility of each physician, non-physician practitioner; supplier or provider to remain abreast of the Medicare and Medicaid program requirements.

Medicare and Medicaid regulations can be found on the CMS Web site at *http://www.cms.gov.* 

#### Important Notice – Third Party Attestation

The Arizona Medicaid Program does not allow third party attestation for Eligible Providers in the Electronic Provider Incentive Payment System (ePIP).

Eligible Providers should actively participate in the attestation process in ePIP.

Eligible providers are responsible for the completeness and accuracy of the information provided in their attestation in ePIP.

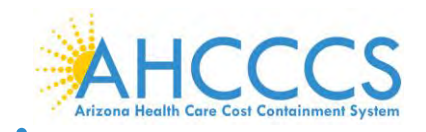

ePIP AIU Attestation Guide for Eligible Professionals <u>https://www.azepip.gov/</u>

#### Have You Registered?

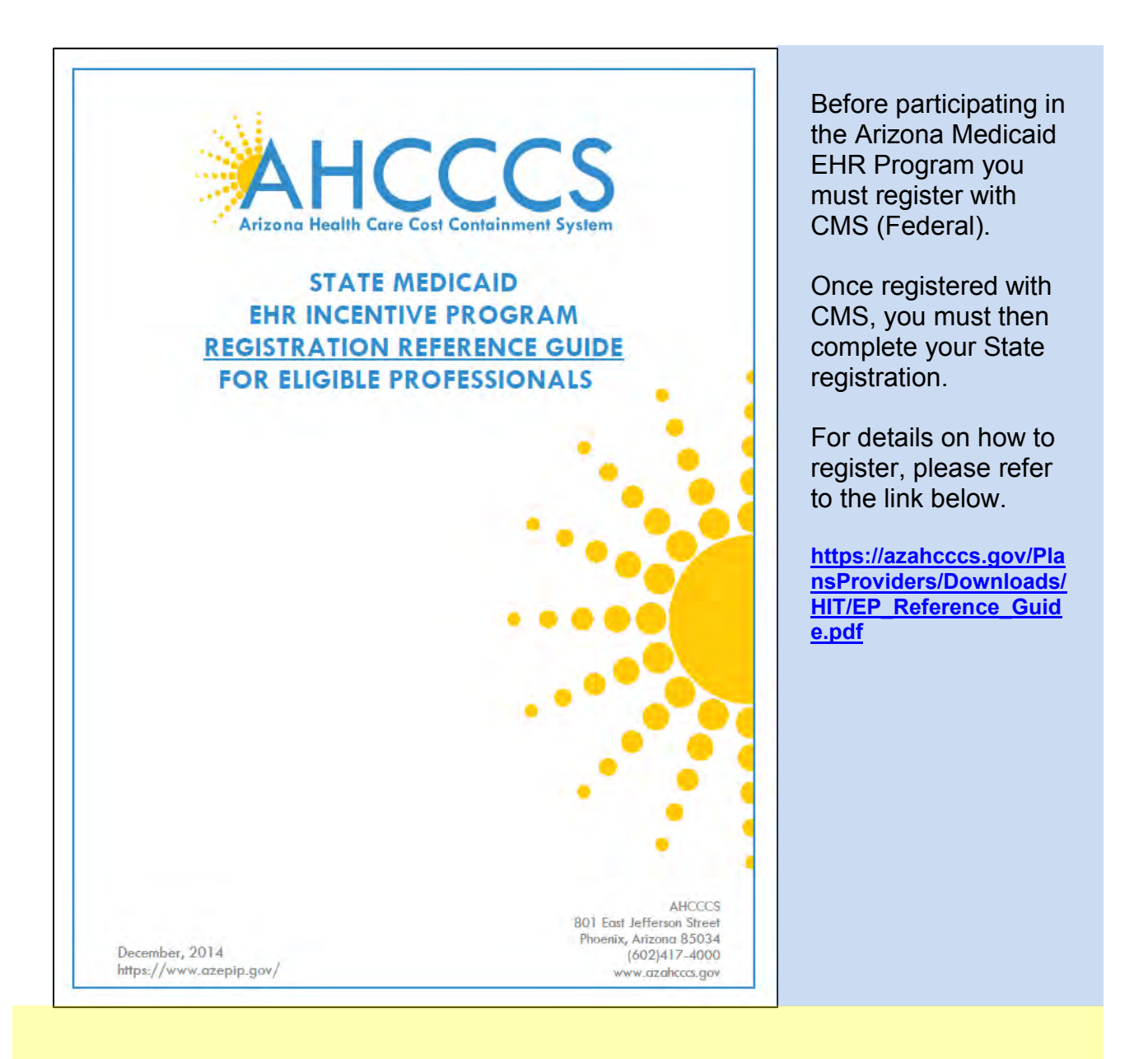

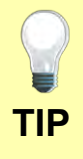

The link will take you to the Registration Reference Guide as shown in the screen shot.

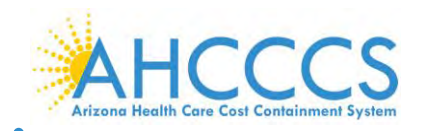

## An Overview to AIU

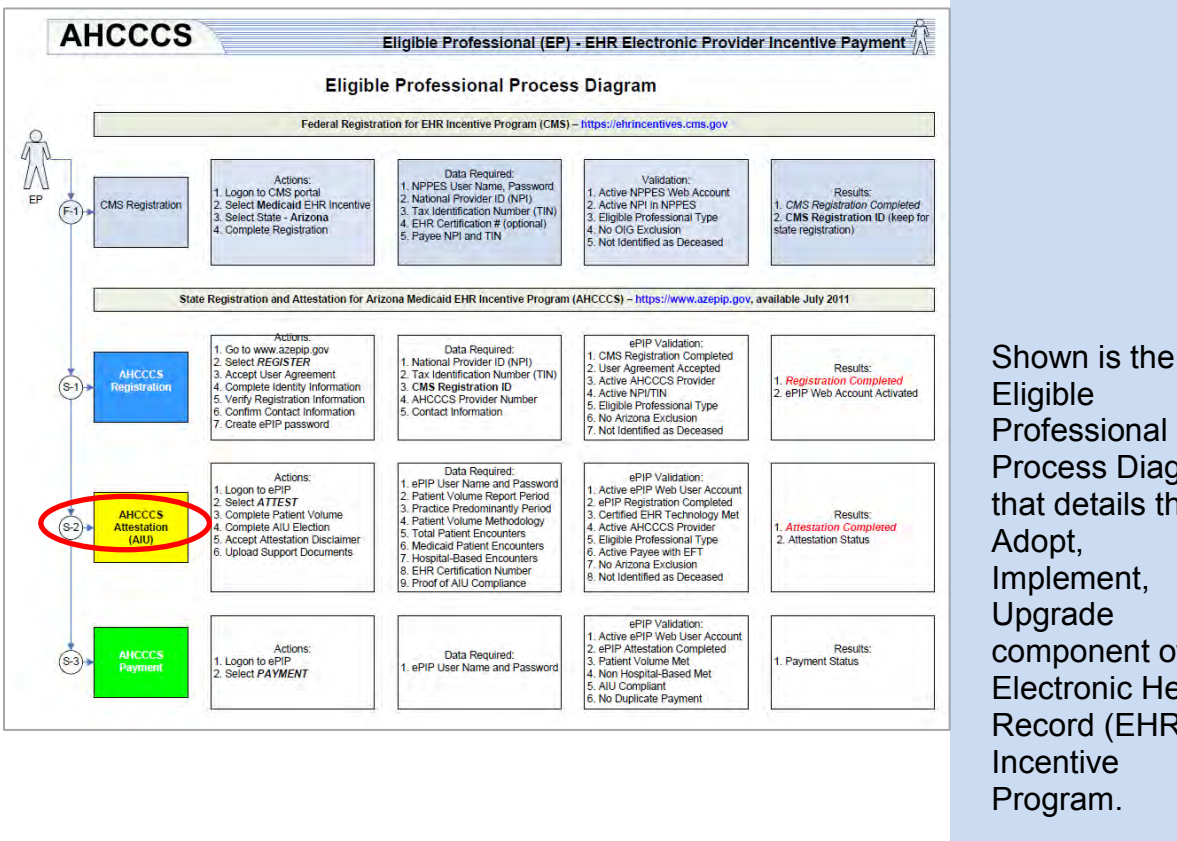

Eligible Professional **Process Diagram** that details the Implement, Upgrade component of the **Electronic Health** Record (EHR) Incentive Program.

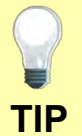

A full scale copy of this diagram, with active links, can be viewed at the following location:

https://azahcccs.gov/PlansProviders/Downloads/HIT/EP\_ProcessDiagram.pdf

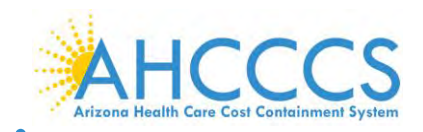

#### Welcome to the AHCCCS Website

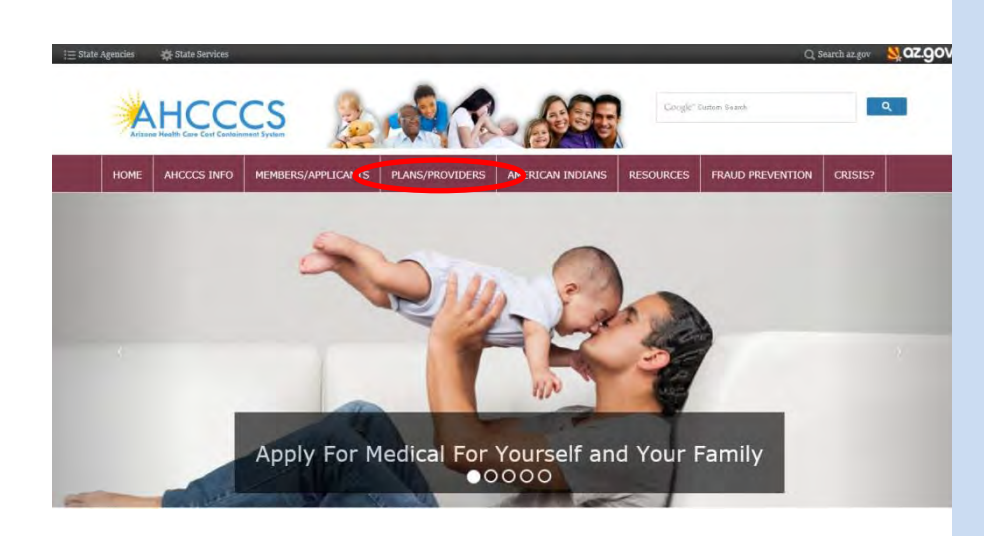

To navigate to the AHCCCS Main Website please follow the link: <u>http://www.azahcccs.</u> <u>gov/</u> and click on the "Plans/Providers" Tab

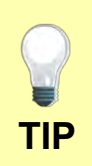

As with any website, you can save this URL to your "Favorites" list.

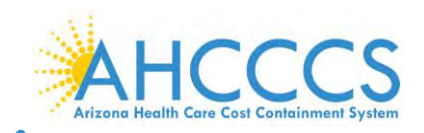

#### The EHR Incentive Program

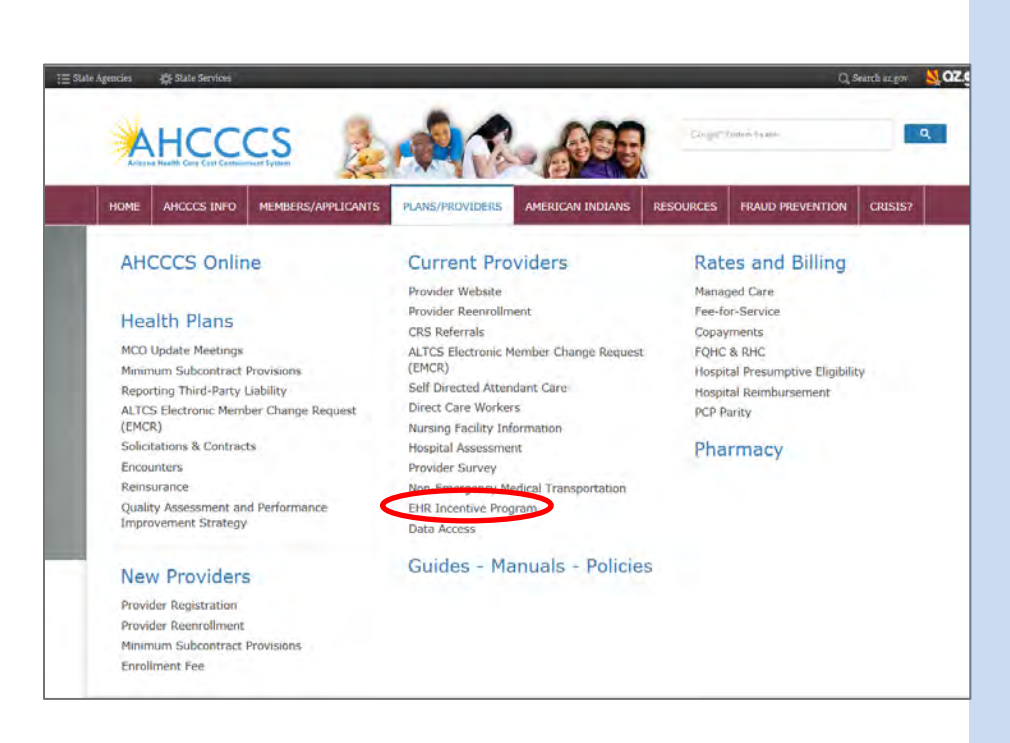

Select the option "EHR Incentive Program" under the "Current Providers" section.

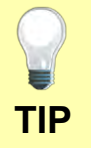

You can come directly to this page by clicking on the following link: <u>https://www.azahcccs.gov/PlansProviders/CurrentProviders/EHR/</u>

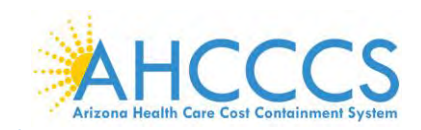

#### ePIP AIU Attestation Guide for Eligible Professionals https://www.azepip.gov/

#### **Eligible Professional Documents**

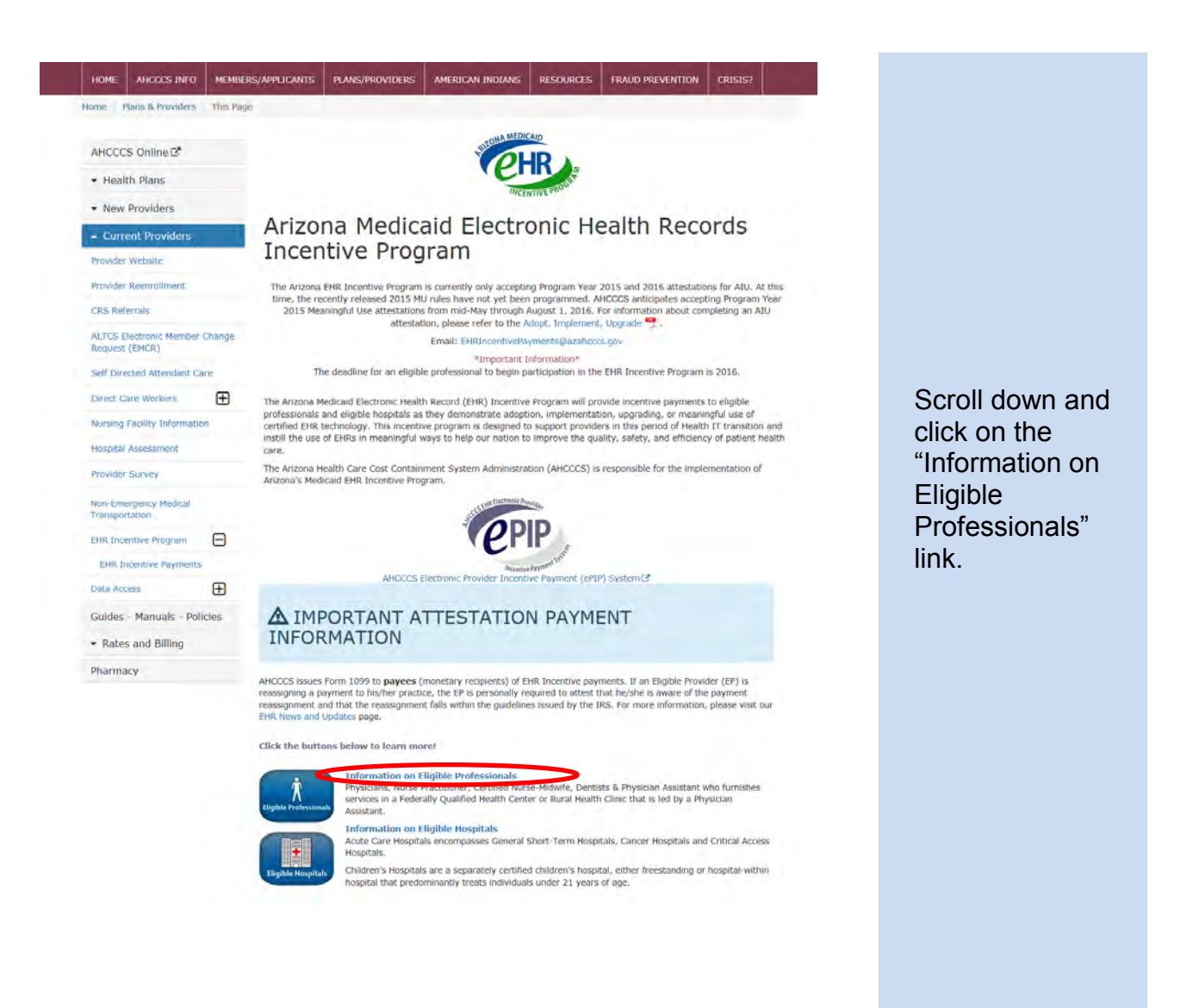

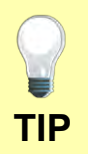

This link provides several tools to assist in registering for the EHR program.

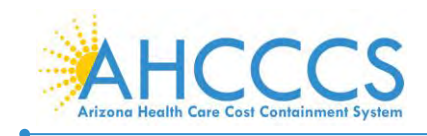

#### **Documents and Guides**

| HOME AHCCCS INFO                         | мемве     | RS/APPLICANTS                | PLANS/PROVIDERS                                            | AMERICAN INDIANS                                         | RESOURCES                           | FRAUD PREVENTION                                        | CRISIS?                                |         |        |                 |   |
|------------------------------------------|-----------|------------------------------|------------------------------------------------------------|----------------------------------------------------------|-------------------------------------|---------------------------------------------------------|----------------------------------------|---------|--------|-----------------|---|
| AHCCCS Online C                          |           |                              |                                                            |                                                          |                                     |                                                         |                                        |         |        |                 |   |
| - Health Plans                           |           |                              |                                                            | Eligible Pr                                              | ofessionals                         |                                                         |                                        | Tł      | nis na | ae will provide | 2 |
| New Providers                            |           | Providers und                | er the Arizona Medicard                                    | program are eligible to                                  | articipate in the                   | Arizona FHD Incentive Pro                               | arram if they meet                     |         |        |                 | • |
| + Current Providers                      |           | the EHR Incen                | tive Program requirem                                      | ents.                                                    |                                     |                                                         |                                        | yc      | ju aco |                 |   |
| Provider Website                         |           | Medicaid EPs i               | nclude:                                                    |                                                          |                                     |                                                         |                                        |         |        |                 |   |
| Provider Reenrollment                    |           | Nurse Practi                 | ltioners                                                   |                                                          |                                     |                                                         |                                        |         | •      | Establishing    |   |
| CRS Referrais                            |           | Certified Nu                 | rse - Midwife                                              |                                                          |                                     |                                                         |                                        |         |        | Patient Volum   | е |
| ALTCS Electronic Membe<br>Request (EMCR) | er Change | Dentists                     |                                                            |                                                          |                                     |                                                         |                                        |         |        |                 |   |
| Self Directed Attendant                  | Care      | Physicians A                 | Assistants who practice                                    | in a Federally Qualified H                               | lealth Center (FQ                   | HC) or Rural Health Clinic                              | (RHC) that is                          |         |        | The Process     |   |
| Direct Care Workers                      | Œ         | tes of the r                 | inforcent Assistant                                        |                                                          |                                     |                                                         |                                        |         | •      |                 |   |
| Nursing Facility Informa                 | tion      | To assist you                | with registering, AHCC                                     | CS has prepared a Tool                                   | it for Eligible Pro                 | fessionals. The toolkit cor                             | ntains:                                |         |        | Diagram         |   |
| Hospital Assessment                      |           | Mon Decemb<br>Establish Pr   | er 29, 2014<br>ractice Request Form                        | ) is used when Eligible P                                | rofessionals (EPs                   | ) in a Group Practice or C                              | linic would like to                    | _       |        |                 |   |
| Provider Survey                          |           | Patient Vol                  | ume Methodology uses                                       | the Practice's patient er                                | counters for the                    | entire Practice (multiple practice Specific Pul         | providers) but can                     |         | •      | The ePIP        |   |
| Non-Emergency Medical<br>Transportation  |           | Thur lun 20                  | 2011                                                       | s in one Procede it all the                              | Plantation y Poue                   | and state specific run                                  | es are mer.                            |         |        | Registration    |   |
| EHR Incentive Program                    | Œ         | EHR Proces<br>Registration   | is Diagram 📆 is design and Attestation proce               | ned to be a quick visual<br>ess. Providers will initiate | reference to the their registration | CMS Registration and the<br>n at the Federal portal an  | e State Medicaid<br>d then navigate to |         |        | Reference       |   |
| Data Access                              | Œ         | the State p                  | ortal to participate in t                                  | ne Arizona Medicaid EHR                                  | Incentive Progra                    | im.                                                     |                                        |         |        | Ouida           |   |
| Guides - Manuals - P                     | Policies  | EHR Incent<br>detailed inf   | 014<br>tive Reference Guide "<br>formation and criteria fo | a comprehensive, ste<br>or each component need           | p-by-step guide<br>ed to complete n | to the Medicald EHR Ince<br>egistration and attestation | ntive Program with                     | <b></b> |        | Guide           |   |
|                                          |           | Thur Nov 3, 2                | 2011                                                       |                                                          |                                     |                                                         |                                        |         |        |                 |   |
| Pharmacy                                 |           | EHR Eligibil<br>determine    | Ity Worksheet 🔀 eligibi<br>the Medicaid EHR Incer          | lity spreadsheets with dentive Program eligibility I     | stailed information or attestation. | n for each data compone                                 | nt needed to                           |         | •      | A worksheet to  | ) |
|                                          |           | Have Questi<br>can serve you | ions? Need assistance<br>J, please contact them            | in completing your work<br>at:                           | sheet? To learn m                   | nore about how the Regio                                | nal Extension Center                   |         |        | determine you   | r |
|                                          |           | Arizona RE                   | C: Call 602-688-7200 c                                     | or Email ehr@azhec.org                                   | or Visit www.arizi                  | marec.org C*.                                           |                                        |         |        | engionity.      |   |
|                                          |           | National In                  | dian Health Board AT/A                                     | N National REC: Vielt un                                 | an nibb analmach                    | an chair                                                |                                        |         |        |                 |   |

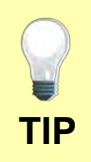

Copies of these documents can all be saved to your computer as Excel Spreadsheets or PDF's for work outside the website.

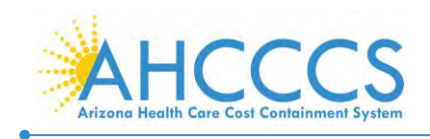

TIP

#### Arizona Medicaid Electronic Provider Incentive Payment System (ePIP)

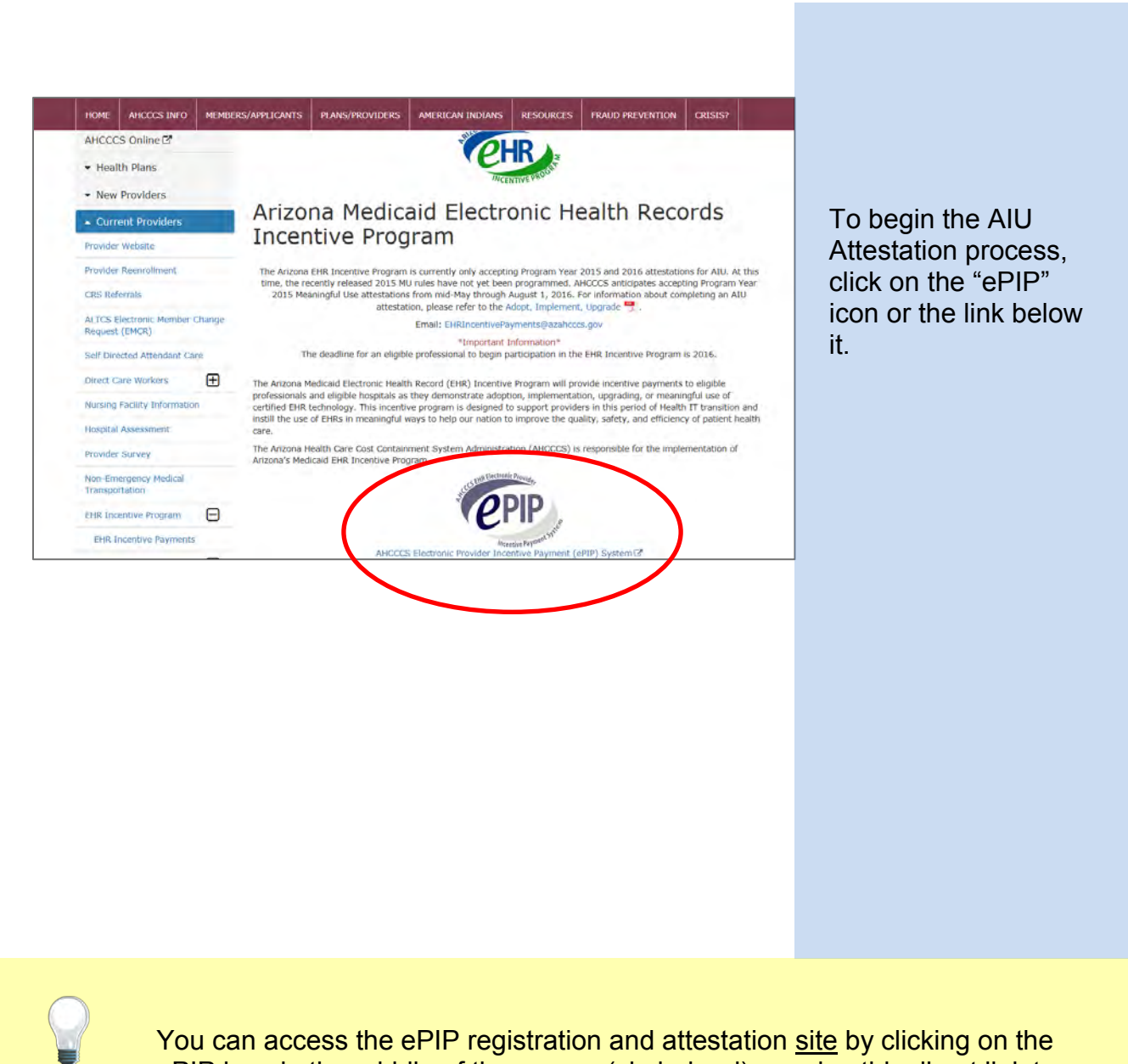

You can access the ePIP registration and attestation <u>site</u> by clicking on the ePIP icon in the middle of the screen (circled red) or using this direct link to ePIP: <u>https://www.azepip.gov/</u>

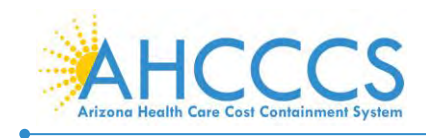

## ePIP Home Page

| MAIN MENU | (SHII) Exclusive Provide                                                                                                    | ACCOUNT HELP                                                                                                    |                                                                                |
|-----------|----------------------------------------------------------------------------------------------------|----------------------------------------------------------------------------------------------------|--------------------------------------------------------------------------------|
| HOME      | (PIP)                                                                                                    | CREATE AN ACCOUNT                                                                                                    |                                                                                |
| REGISTER  | AHCCCS EHR Electronic Provider Incentive Payment (ePIP) System                                                                                                    | LOG ON TO YOUR<br>ACCOUNT                                                                                            |                                                                                |
| LOG ON    | Welcome to the AHCCCS EHR Electronic Provider Incentive Payment (ePIP) System.<br>This is the official web site for the Arizona EHR Incentive Program that provides Incentive<br>payments to eligible professionals and eligible hospitals as they adopt, implement, upgrade, or<br>demonstrate meaningful use of certified EHR technology.<br>Your ePIP account is where you interface with the system to maintain your EHR Incentive<br>Program Information and track your incentive payments.<br>If you have not already registered with CMS and have not obtained a CMS Registration ID, click<br>here to find out about registering with CMS. | FORGOT YOUR<br>PASSWORD?<br>SETUP ELECTRONIC<br>FUNDS TRANSFER<br>(EFT) ACCOUNT<br>EXTERNAL LINKS<br>CMS EHR PROGRAM | The ePIP Home<br>Page gives you<br>the option to:                              |
|           | Instructions: Home Please select the "Home" link to Navigate to the Home Page of the AHCCCS Medicaid EHR Incentive Program (This Page)                                                                                                    | OVERVIEW<br>CMS AGRONYM<br>LOOKUP TOOL<br>POLICY & CONTACT<br>LINKS                                                  | <ul> <li>Register</li> <li>log on to<br/>"Attest"</li> </ul>                   |
|           | Register       Please select the "Register" link to Register your AHOCCS Provider Account in the Medicaid EHR Incentive Program         Log On       Please select the "Log On" link to Log on to your AHCCCS Medicaid EHR Incentive Program account                                                                                                    | WEB PRIVACY POLICY                                                                                                   | <ul> <li>Setup<br/>Electronic<br/>Funds Transfer</li> <li>Get a new</li> </ul> |
|           | About<br>Please select the "About" link to Learn more about the Medicaid EHR Incentive Program                                                                                                    |                                                                                                    | <ul><li>• ETC.</li></ul>                                                       |

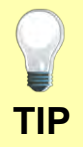

Remember that before you can register with AHCCCS in ePIP, you must register with CMS.

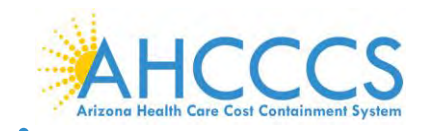

#### Log On to ePIP

| MAIN MENU | Stan Declarity Provider                                                                                                    | ACCOUNT HELP                       |
|-----------|----------------------------------------------------------------------------------------------------|------------------------------------|
| HOME      | epip .                                                                                                    | CREATE AN ACCOUNT                  |
| REGISTER  | Science Approximation                                                                                                    | LOG ON TO YOUR<br>ACCOUNT          |
| DG ON     | User name                                                                                                    | FORGOT YOUR                        |
| BOUT      |                                                                                                    | PASSWORD7                          |
|           | Description                                                                                                    | SETUP ELECTRONIC<br>FUNDS TRANSFER |
|           | Password                                                                                                    | (EFT) ACCOUNT                      |
|           |                                                                                                    | EXTERNAL LINKS                     |
|           | Remember me?                                                                                                    | CMS EHR PROGRAM<br>OVERVIEW        |
|           | Log On                                                                                                    | CMS ACRONYM                        |
|           | Forgot your password? Click here to reset your password.                                                                                                    | LOOKUP TOOL                        |
|           | If you do not have an account, please Register                                                                                                    | POLICY & CONTACT<br>LINKS          |
|           |                                                                                                    | WEB PRIVACY POLICY                 |
|           | The Arizona EHR Incentive Program is now accepting AU attestations for Program<br>Years 2014 and 2015 as well as MU attestations for Program Year 2014. MU<br>attestations include Flexibility options as outlined by CMS: Flease note that any<br>provider choosing to attest via Flexibility is responsible for documenting the rationale<br>for this choice, including sufficient vendor documentation that will support the choice. | CONTACT AHCCCS                     |
|           | Any questions or concerns should be directed to the EHR Incentive Team at 602-417-4333<br>or EHRIncentivePayments@azahcccs.gov                                                                                                    |                                    |
|           |                                                                                                    |                                    |
|           |                                                                                                    |                                    |
|           |                                                                                                    |                                    |

After registering in ePIP:

Select "Log On" from the left side of screen (two options).

Enter your User Name (your AHCCCS Provider Number).

Enter the password that you created when you registered.

TIP

Your User Name is your AHCCCS Provider Number (APN). If you have forgotten your password, click the "here" hyperlink in response to "Forgot your password?" mid-page or select the option on the right margin as shown above, to reset your password.

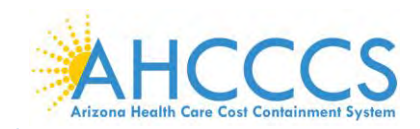

#### Welcome to ePIP

| WELCOME              | LOG OFF                                                                                                    |                                    |                         |
|----------------------|----------------------------------------------------------------------------------------------------|------------------------------------|-------------------------|
| MAIN MENU            | Welcome To Your oDID Account                                                                                                    | ACCOUNT HELP                       |                         |
| WELCOME              | welcome to your erir Account                                                                                                    | LOG OFF                            |                         |
| MANAGE MY<br>ACCOUNT | Your ePIP account is where you interface with the system to maintain your qualifying<br>information and track your incentive payments. The menu on the left-hand side of this page is<br>where you candract the variour system functions | CHANGE PASSWORD                    |                         |
| ATTEST               | melo jou nungue no renoue sjuten ranktione.                                                                                                    | SETUP ELECTRONIC<br>FUNDS TRANSFER |                         |
| PAVMENTS             | The next step after you register is to Attest to create your application to receive your incentive                                                                                                    | (EFT) ACCOUNT                      |                         |
| PAIMENIS             | payment. This is where you will input your system's CMS Erric Centrication to & required<br>patient volume metrics, as well as make your attestation to AIU (Adoption, Implementation, or                                                | SECURITY QUESTION                  | ".                      |
| DOCUMENTS            | upgrade) or Mu (Meaningrui Use) of EHR Certified technology.                                                                                                    | EXTERNAL LINKS                     | The "W                  |
| LOG OFF              | You may go to Manage My Account at any time to check your information for accuracy<br>and/or to make any changes to the contact information you have furnished. (e.g. Email                                                              | CMS EHR PROGRAM<br>OVERVIEW        | page g                  |
| RESOURCE MENU        | address, contact person, etc.)                                                                                                    | CMS ACRONYM<br>LOOKUP TOOL         | Severa                  |
| CONTACT US           | Once you attestation has been submitted, you can navigate to the Payments section to check<br>the processing status of your incentive payments.                                                                                          | POLICY & CONTACT<br>LINKS          | • The                   |
|                      |                                                                                                    | WEB PRIVACY POLICY                 | Atte                    |
|                      | On the right-hand side of this page are links to other resources of interest.                                                                                                    | CONTACT AHCCCS                     | <ul> <li>Sub</li> </ul> |
|                      | Instructions:                                                                                                    |                                    | Doc                     |
|                      | Welcome<br>Returns you to this page.                                                                                                    |                                    | • Tra                   |
|                      | Manage My Account<br>Review & edit your contact information, password, security questions, etc.                                                                                                    |                                    | Pay<br>● Mai            |
|                      | Attest<br>Create & maintain attestations for separate program years.                                                                                                    |                                    | Acc                     |
|                      | Payments<br>Track your payments for separate program years.                                                                                                    |                                    | Note th                 |
|                      | Manage Documents<br>Upload & maintain supporting documents.                                                                                                    |                                    | have 2                  |
|                      | Log Off<br>Logs you off the system.                                                                                                    |                                    | Certifie                |
|                      | EHR Cert Tool<br>Validate your system's CMS EHR Certification ID before applying.                                                                                                    |                                    | Techno                  |
|                      | Contact Us<br>Contact the AHCCCS EHR Incentive Payments Group                                                                                                    |                                    | (CEHR                   |
|                      |                                                                                                    |                                    | SUCCES                  |

The "Welcome" bage gives you several options:

- The Ability to Attest
- Submit Documents
- Track
   Payments
- Manage Your Account

Note that you must have 2014 Certified Electronic Health Record Technology (CEHRT) edition in order to successfully register.

TIP

If information for you or your contact person changes, make sure to update contact detail in "Manage My Account".

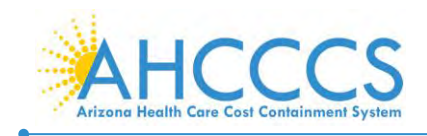

#### Attesting for AIU

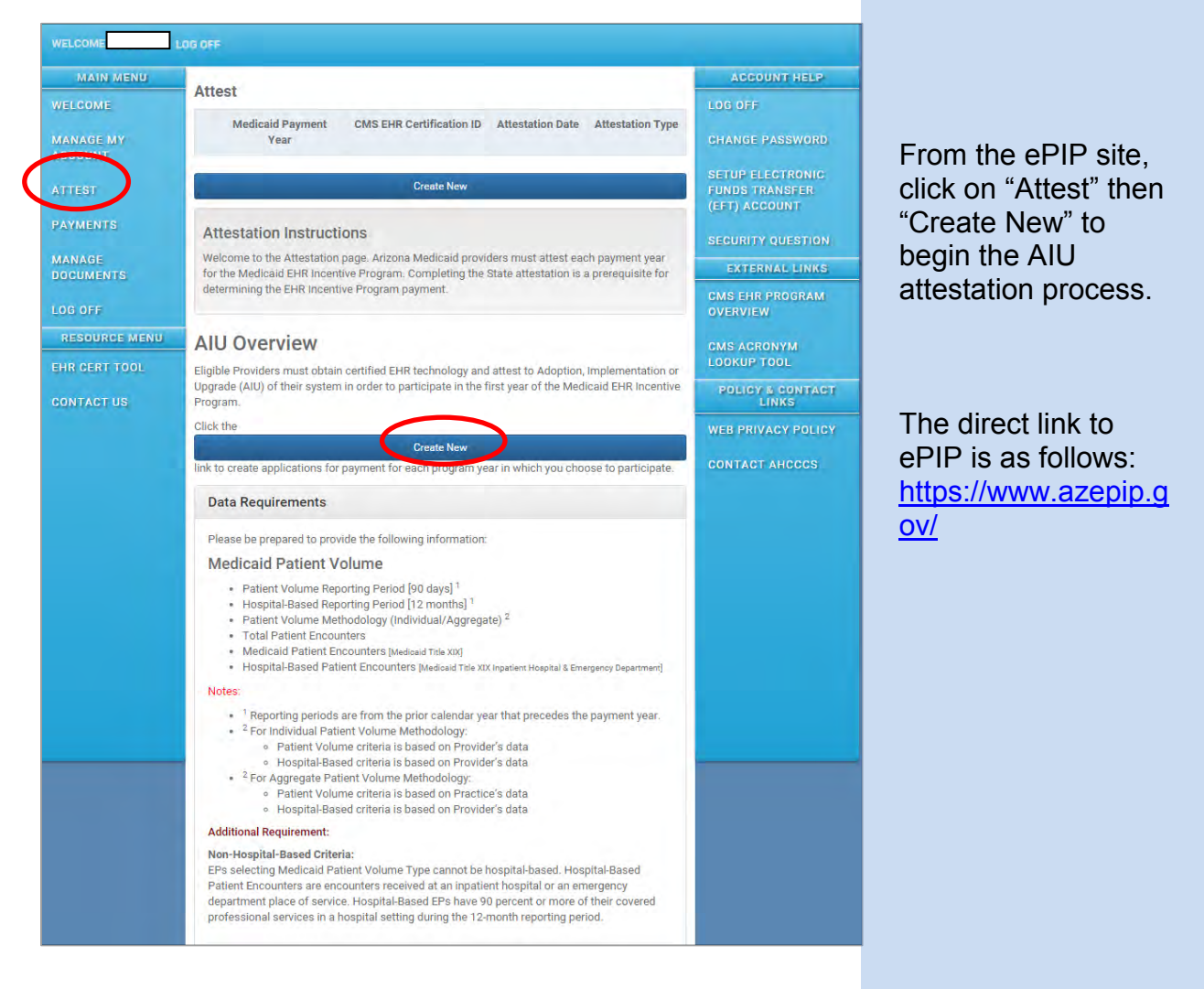

#### Full Screen not Shown on this Page

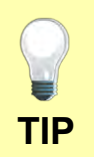

The worksheets and forms on page eight of this guide will help you complete the attestation process.

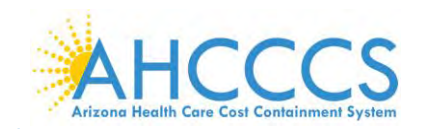

## Adopt, Implement, Upgrade or Meaningful Use?

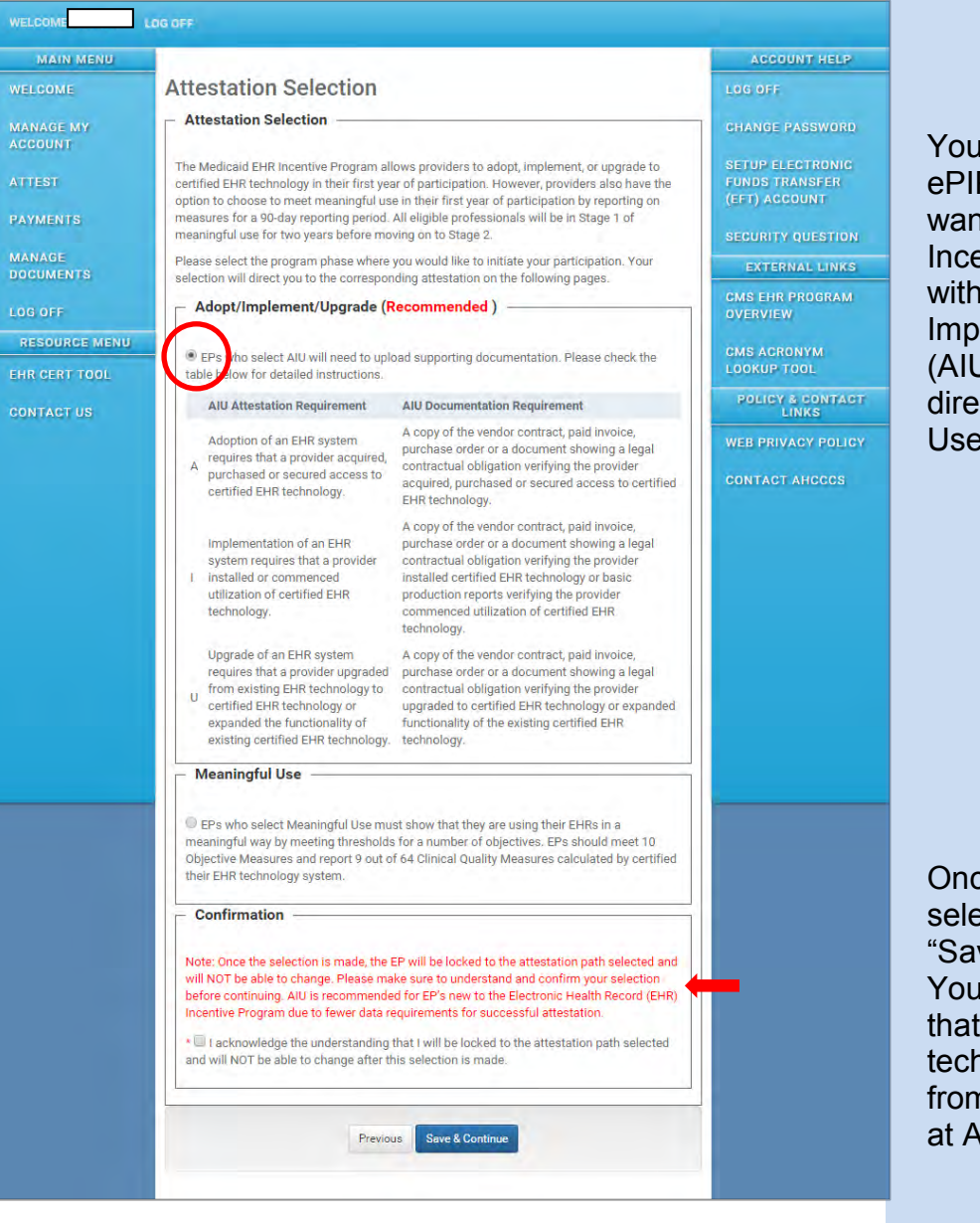

You must specify in ePIP whether you want to start the EHR Incentive Program with the Adopt/ Implement/ Upgrade (AIU) option or go directly to Meaningful Use (MU).

Once you make a selection and press "Save and Continue" You cannot reverse that decision without technical support from the EHR Team at AHCCCS.

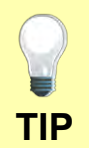

Whether you choose AIU or MU as your first year option, the incentive payment is the same. You cannot get an AIU and an MU payment in the same program year.

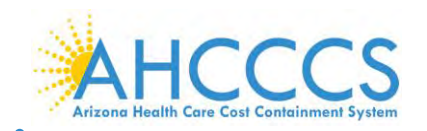

#### **Attestation Progress**

| MAIN MENU            |                                             |                                                                                                    | ACCOUNT HELP                       |
|----------------------|---------------------------------------------|----------------------------------------------------------------------------------------------------|------------------------------------|
| WELCOME              | Attestation I                               | Progress                                                                                                    | LOG OFF                            |
| MANAGE MY<br>ACCOUNT | Topics                                      |                                                                                                    | CHANGE PASSWORD                    |
| ATTEST               | The data required for attestation, you mus  | r this attestation is grouped into topics. In order to complete your<br>t complete ALL of the following topics. | SETUP ELECTRONIC<br>FUNDS TRANSFER |
| PAYMENTS             | Select the MODIFY b<br>completed for each i | utton to modify any previously entered information. The system will show<br>tem once it has been completed.     | SECURITY QUESTION                  |
| MANAGE<br>DOCUMENTS  | If you have additiona                       | I supporting documentation please use the Manage Documents to upload.                                           | EXTERNAL LINKS                     |
| LOG OFF              | Completed                                   | Topics Action                                                                                                   | CMS EHR PROGRAM<br>OVERVIEW        |
| RESOURCE MENU        | Incomplete                                  | Contact Information Begin                                                                                       | CMS ACRONYM                        |
| EHR CERT TOOL        | Incomplete                                  | Patient Volume Begin                                                                                            | LOOKUP TOOL                        |
| CONTACT US           | Incomplete                                  | AIU Supporting Documents Begin                                                                                  | POLICY & CONTAC<br>LINKS           |
|                      | Incomplete                                  | Patient Volume Report Begin                                                                                     | WEB PRIVACY POLIC                  |
|                      | Incomplete                                  | Medicaid Hospital Base Report Begin                                                                             | CONTACT AHCCCS                     |
|                      |                                             | Cartinue Attestation                                                                                            |                                    |

This guide assumes that you have chosen AIU as your first attestation option.

Click on "Begin" on the "Contact Information" line and complete the required fields.

Note that e-mail and phone contact detail under "Manage My Account" may often be generic to a group.

The required phone and e-mail fields in the "Contact Information" link on this screen ask for attestation specific information.

This protects the provider in the event of a relocation or change of practice.

Failure to respond to AHCCCS email may delay incentive payments to EPs.

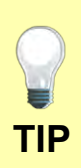

You may exit ePIP and come back later and resume where you left off. This page will show you required actions that are not complete. The ability to begin completion of the fields in any section on this page is sequential. You must complete the sections in sequence (top down) to access subsequent sections.

Once you have completed a section the Action will be changes to "Modify".

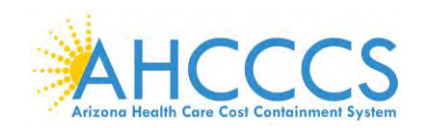

#### **Attestation Progress- Patient Volume**

| Attestation Progress       Log off         TAKAGE MY<br>CCOUNT       Topics       CHANGE PASSWOR         TTEST       The data required for this attestation is grouped into topics, in order to complete your<br>attestation, your must complete ALL of the following topics.       CHANGE PASSWOR         AVMENTS       Select the MODIFY button to modify any previously entered information. The system will show<br>completed for each item once it has been completed.       Select the MODIFY button to modify any previously entered information. The system will show<br>completed for each item once it has been completed.       EXTERNAL LINK         MARGE MENU<br>HR CERT TOOL<br>ONTACT US       Completed Contact information Modify<br>incomplete Patient Volume       Begin       EXTERNAL LINK         Incomplete ALU Supporting Documents       Begin       POLICY & CONTA-<br>LINKS       WEB PRIVACY POLI-<br>CONTACT AHOCCS         Incomplete Incomplete AlU Supporting Documents       Begin       POLICY & CONTA-<br>LINKS       WEB PRIVACY POLI-<br>CONTACT AHOCCS | MAIN MENU          |                                            |                                                                                                    | ACCOUNT HELP                               |
|----------------------------------------------------------------------------------------------------|--------------------|--------------------------------------------|----------------------------------------------------------------------------------------------------|--------------------------------------------|
| TARAGE MY<br>CCOUNT       Topics       CHANGE PASSWOR         TTEST       The data required for this attestation is grouped into topics, in order to complete your<br>attestation, you must complete ALL of the following topics.       SETUP ELECTRONIC<br>FUNDS TRANSFER<br>(EFT) ACCOUNT         NAAGE<br>OCUMENTS       Select the MODIFY button to modify any previously entered information. The system will show<br>completed for each item once it has been completed.       SECURITY QUESTIO         If you have additional supporting documentation please use the Manage Documents to upload.       CMS ACRONYM<br>LOOKUP TOOL       Completed         ONTACT US       Incomplete       Patient Volume       Begin       POLICY & CONTACT<br>LINKS         Incomplete       Patient Volume Report       Begin       POLICY & CONTACT POLICY & CONTACT AHCCCS         Continue Attestation       Medicaid Hospital Base Report       Begin       ONTACT AHCCCS                                                                                                    | VELCOME            | Attestation                                | Progress                                                                                                  | LOG OFF                                    |
| TTEST         AYMENTS         AVAGE<br>GOUMENTS         DG OFF         RESOURCE MENU<br>HR CERT TOOL<br>ONTACT US         Completed         Completed         DIG OFF         RESOURCE MENU<br>HR CERT TOOL<br>ONTACT US         Completed         Completed         Completed         Completed         Completed         Contact Information         Modify         Incomplete         Patient Volume         Displeted         Contribute Attestation         Incomplete         Patient Volume Report         Despin         Continue Attestation         Continue Attestation                                                                                                    | ANAGE MY           | Topics ——                                  |                                                                                                    | CHANGE PASSWORD                            |
| AYMENTS       Select the MODIFY button to modify any previously entered information. The system will show completed for each item once it has been completed.       The system will show completed for each item once it has been completed.         INNAGE completed for each item once it has been completed.       If you have additional supporting documentation please use the Manage Documents to upload.       SECURITY QUESTIO         Incompleted Topics       Action       Modify       SECURITY COULD (Modify)         Incomplete AllU Supporting Documents       Begin       Not ACT ON TACT US       Modify         Incomplete Patient Volume       Begin       POLICY & CONTACT INCOMPLETE       POLICY & CONTACT INCOMPLETE         Incomplete Medicaid Hospital Base Report       Begin       WEB PRIVACY POLIC         Continue Attestation       ONTACT AHCCCS                                                                                                    | TTEST              | The data required for attestation, you mus | r this attestation is grouped into topics. In order to complet<br>t complete ALL of the following topics. | te your SETUP ELECTRONIC<br>FUNDS TRANSFER |
| MAAGE<br>OCUMENTS       If you have additional supporting documentation please use the Manage Documents to upload.       EXTERNAL LINK         OB OFF       Completed       Topics       Action         Completed       Contact information       Modify       CMS ACRONYM         Incomplete       Patient Volume       Begin       POLICY & CONTACT INS         Incomplete       Patient Volume Report       Begin       WEB PRIVACY POLICONTACT AHCCCS         Continue Attestation       Contact Attestation       Contact Attestation       Contact Attestation                                                                                                    | AYMENTS            | Select the MODIFY is completed for each    | outton to modify any previously entered information. The s<br>item once it has been completed.            | ystem will show SECURITY QUESTIO           |
| OG OFF       Completed       Topics       Action         RESOURCE MENU       Completed       Contact information       Modify         Incomplete       Patient Volume       Begin       Discover Policy & CONTACT US         Incomplete       Patient Volume Report       Begin       Discover Policy & CONTACT US         Incomplete       Medicaid Hospital Base Report       Begin       WEB PRIVACY POLICONTACT AHCCCS                                                                                                    | IANAGE<br>OCUMENTS | If you have addition                       | al supporting documentation please use the Manage Docu                                                    | ments to upload.                           |
| RESOURCE MENU HR CERT TOOL ONTACT US Complete Patient Volume Pagin Incomplete Patient Volume Report Begin Incomplete Medicaid Hospital Base Report Begin Contact Attestation Continue Attestation                                                                                                    | OG OFF             | Completed                                  | Topics                                                                                                    | Action CMS EHR PROGRAM                     |
| HR CERT TOOL<br>Incomplete Patient Volume Begin<br>Incomplete Patient Volume Report Begin<br>Incomplete Medicaid Hospital Base Report Begin<br>Continue Attestation                                                                                                    | RESOURCE MENU      | Completed                                  | Contact Information                                                                                       | Modify CMS ACRONYM                         |
| ONTACT US Incomplete AlU Supporting Documents Begin Incomplete Patient Volume Report Begin Incomplete Medicaid Hospital Base Report Begin Continue Attestation Continue Attestation                                                                                                    | HR CERT TOOL       | incomplete                                 | Patient Volume                                                                                            | Begin LOOKUP TOOL                          |
| Incomplete     Patient Volume Report     Begin       Incomplete     Medicaid Hospital Base Report     Begin   Continue Attestation                                                                                                    | ONTACT US          | Incomplete                                 | AIU Supporting Documents                                                                                  | POLICY & CONTAG                            |
| Continue Attestation                                                                                                    |                    | Incomplete                                 | Patient Volume Report                                                                                     | Begin WEB PRIVACY POLI                     |
| Continue Attestation                                                                                                    |                    | Incomplete                                 | Medicaid Hospital Base Report                                                                             | Benin CONTACT AHCCCS                       |
|                                                                                                    |                    |                                            |                                                                                                    |                                            |

Return to the "Attestation Progress Screen" and select "Begin" on the "Patient Volume" line.

You may attest as an individual provider using your patient volume data or if you are a member of a group practice, you may use the aggregate patient volume of the group.

If you are using the "Aggregate Patient Volume Methodology" of your group, all Eligible Professionals in the group must attest using the aggregate patient volume.

See the "Establish Practice Request Form" referenced on page 9 of this document for directions on aggregate patient volumes.

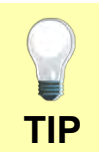

Using the "EHR Eligibility Worksheet" on page 9 of this document will help vou determine patient volume.

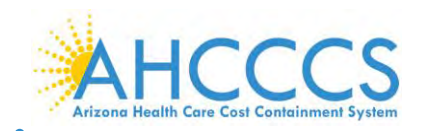

#### **Patient Volume Criteria**

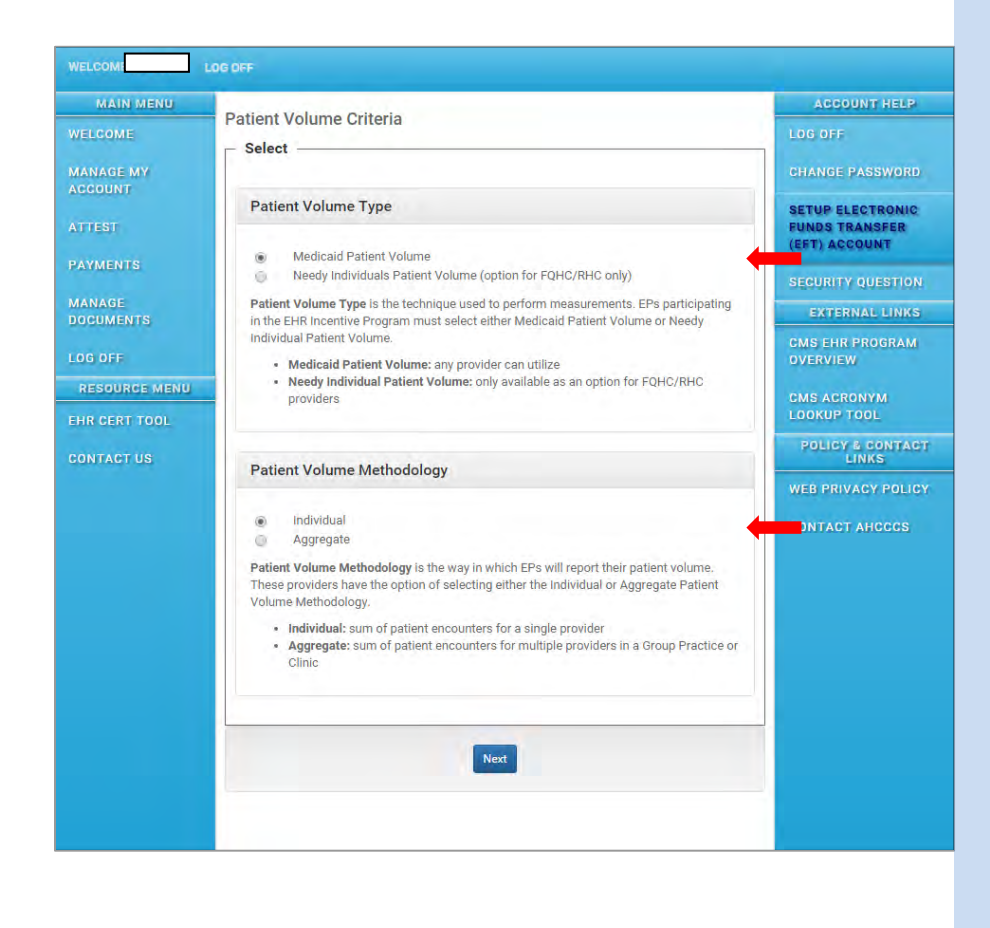

Select which mix of patient volume type and methodology you wish:

- Medicaid patient volume and individual patient volume counts.
- Medicaid patient volume and group aggregate patient volume counts.
- Needy individual patient volume and individual patient volume counts.
- Needy individual patient volume and group aggregate patient volume counts.

Note there are several possible combinations of Patient Volume Types and Patient Volume Methodology for the Eligible Professional to select.

Not all of the screens are displayed in this guide

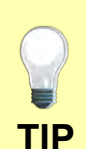

Links to an "Eligibility Worksheet" for determining Patient Volume, Aggregate Patient Volume or Needy Individual Patient Volume is found on page 9 of this reference Guide.

An Eligible Professional "Establish Practice request Form" is also found on page 9.

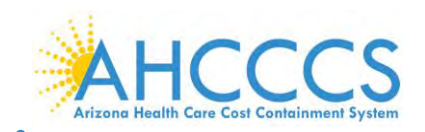

#### **Report Patient Volume**

| WELCOME 111328       | OFF                                                                                                    |                                                     |
|----------------------|----------------------------------------------------------------------------------------------------|-----------------------------------------------------|
| MAIN MENU            | Papert Detient Volume                                                                                                    | ACCOUNT HELP                                        |
| WELCOME              | Report Patient volume                                                                                                    | LOG OFF                                             |
| MANAGE MY<br>ACCOUNT | Please enter 90-day patient volume data from the calendar year prior to the Program Year for<br>which you are attesting. For example, a Program Year 2015 attestation should have patient<br>volume data from calendar year 2014.                                                                                                    | CHANGE PASSWORD                                     |
| ATTEST               | Reporting Períod<br>(90 days in príor calendar year)                                                                                                    | SETUP ELECTRONIC<br>FUNDS TRANSFER<br>(EFT) ACCOUNT |
| PAYMENTS             | Patient Volume Reporting Period Start Date                                                                                                    | SECURITY QUESTION                                   |
| MANAGE               |                                                                                                    | EXTERNAL LINKS                                      |
| LOG OFF              | Patient Volume Reporting Period End Date                                                                                                    | CMS EHR PROGRAM<br>OVERVIEW                         |
| RESOURCE MENU        |                                                                                                    | CMS ACRONYM                                         |
| EHR CERT TOOL        | All Patient Encounters<br>(90 days in prior calendar year)                                                                                                    | LOOKUP TOOL<br>POLICY & CONTACT                     |
|                      | Total Patient Encounters                                                                                                    | PRIVACY POLICY                                      |
|                      | Medicaid Patient Encounters         (90 days in prior calendar yser)         Arizona Medicaid Patient Encounters         Optional Border States         California Medicaid Patient Encounters         New Mexico Medicaid Patient Encounters         New Mexico Medicaid Patient Encounters         New Mexico Medicaid Patient Encounters         Vata Medicaid Patient Encounters         Utah Medicaid Patient Encounters         Utah Medicaid Patient Encounters | CONTACT AHCCOS                                      |

Enter the dates from the prior calendar year (90 days) that you wish to use to establish the Medicaid patient volume.

For example: If you are attesting to your Program Year 2016, you would want to select a 90 day period sometime between January 1, 2015 and December 31, 2015 that demonstrated that 30% of your patient volume was Medicaid (20% for Pediatricians).

Enter the total patient encounters.

Enter the Medicaid patient encounters.

Submission of Medicaid patient data from bordering states is <u>optional</u>.

EPs must attest in the state where services were provided.

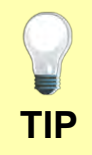

A submission of border state Medicaid patient volumes is optional and only recommended if you are having trouble meeting the threshold for eligibility.

Border state patient volumes have to be verified with the state(s) involved and will slow down incentive payment approval.

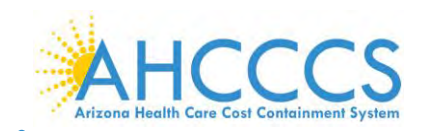

#### **Hospital Based Encounters**

| WELCOME 111328!      |                                                                                  |                                      |
|----------------------|----------------------------------------------------------------------------------|--------------------------------------|
| MAIN MENU            | Description of Destinat Free sectors                                             | ACCOUNT HELP                         |
| WELCOME              | Report Hospital-Based Patient Encounters                                         | LOG OFF                              |
| MANAGE MY<br>ACCOUNT | Reporting Period<br>(12 months in prior calendar year)                           | CHANGE PASSWORD                      |
| ATTEST               | Hospital-Based Reporting Period Start Date                                       | SETUP ELECTRONIC<br>FUNDS TRANSFER   |
| PAYMENTS             | Hospital-Based Reporting Period End Date                                         |                                      |
| MANAGE<br>DOCUMENTS  |                                                                                  | EXTERNAL LINKS                       |
| LOG OFF              | All Medicaid Patient Encounters                                                  | CMS EHR PROGRAM<br>OVERVIEW          |
| RESOURCE MENU        | (12 months in prior calendar year)                                               | CMS ACRONYM                          |
| EHR CERT TOOL        | EP Total Medicaid Patient Encounters                                             | LOOKUP TOOL                          |
| CONTACT US           |                                                                                  | LICY & CONTACT<br>LINKS              |
|                      | Medicaid Hospital-Based Patient Encounters<br>(12 months in prior calendar year) | WEB PRIVACY POLICY<br>CONTACT ANCCCS |
|                      | EP Medicaid Inpatient Hospital Patient Encounters [POS21]                        |                                      |
|                      | EP Medicaid Emergency Department Patient Encounters [POS23]                      |                                      |
|                      | Cancel Previous Next                                                             |                                      |
|                      |                                                                                  |                                      |

Identify the 12 month reporting period. (Prior Calendar Year)

Enter the total number of Medicaid patient encounters.

Enter the number of Medicaid <u>inpatient</u> encounters.

Enter the number of <u>Emergency</u> <u>Department</u> Medicaid patient encounters.

If the Medicaid Hospital Base numerator is zero (0) you must enter a zero (0), however the denominator must be reported for a 12 month period.

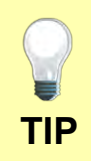

Give yourself plenty of lead time to obtain your hospital encounter data.

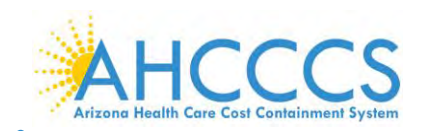

## **Provider Eligibility Results**

| WELCOME              | LDG OFF                                                                                                    |                                                     |                                                        |
|----------------------|----------------------------------------------------------------------------------------------------|-----------------------------------------------------|--------------------------------------------------------|
| MAIN MENU            | Provider Elizibility Populto                                                                                                    | ACCOUNT HELP                                        |                                                        |
| WELCOME              |                                                                                                    | LOG OFF                                             |                                                        |
| MANAGE MY<br>ACCOUNT | Patient Volume Eligibility Results                                                                                                    | CHANGE PASSWORD                                     | ePIP will                                              |
| ATTEST               | Patient Volume Reporting Period: 2/1/2014 - 5/1/2014 55.000 %                                                                                | SETUP ELECTRONIC<br>FUNDS TRANSFER<br>(FFT) ACCOUNT | automatically                                          |
| PAYMENTS             | · · · · · ·                                                                                                    |                                                     | compute your                                           |
| MANAGE<br>DOCUMENTS  | Hospital-Based Eligibility Results                                                                                                    | EXTERNAL LINKS                                      | eligibility status                                     |
| LOG OFF              | Hospital-Based Reporting Period: 54,545 %                                                                                                    | CMS EHR PROGRAM<br>OVERVIEW                         | number of inpatient                                    |
| RESOURCE MENU        | 1/12/014 12/01/2014 Er Hughtal baset Felvelikage                                                                                             | CMS ACRONYM                                         | hospital and                                           |
| CONTACT US           |                                                                                                    | POLICY & CONTACT                                    | Emergency                                              |
|                      | Cancel Previous Next                                                                                                    | WEB PRIVACY POLICY                                  | encounters as a                                        |
|                      |                                                                                                    | CONTACT AHCCCS                                      | percentage of your<br>total Medicaid<br>encounters.    |
| TIP                  | To qualify for the Medicaid EHR Incentiv<br>your Medicaid patient encounters, in the<br>inpatient hospital (POS 21) or Emergence<br>bospital | e Program, no<br>prior calendar<br>y Department     | more than 90% of<br>year can be in an<br>(POS 23) of a |

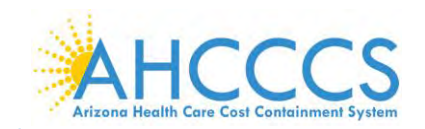

#### **Attestation Progress- AIU Supporting Documents**

| MAIN MENU           |                                           |                                                                                            |                               | ACCOUNT HELP                       |
|---------------------|-------------------------------------------|--------------------------------------------------------------------------------------------|-------------------------------|------------------------------------|
| VELCOME             | Attestation                               | Progress                                                                                   |                               | LOG OFF                            |
| IANAGE MY<br>CCOUNT | - Topics                                  |                                                                                            |                               | CHANGE PASSWORD                    |
| TTEST               | The data required fo attestation, you mus | r this attestation is grouped into topics. In a<br>t complete ALL of the following topics. | order to complete your        | SETUP ELECTRONIC<br>FUNDS TRANSFER |
| AYMENTS             | Select the MODIFY b<br>completed for each | utton to modify any previously entered info<br>tem once it has been completed.             | rmation. The system will show | SECURITY QUESTION                  |
| MANAGE<br>OCUMENTS  | If you have additiona                     | I supporting documentation please use the                                                  | Manage Documents to upload.   | EXTERNAL LINKS                     |
| .0G OFF             | Completed                                 | Topics                                                                                     | Action                        | CMS EHR PROGRAM<br>OVERVIEW        |
| RESOURCE MENU       | Completed                                 | Contact Information                                                                        | Modify                        | CMS ACRONYM                        |
| HR CERT TOOL        | Completed                                 | Patient Volume                                                                             | Modify                        | LOOKUP TOOL                        |
| CONTACT US          | Incomplete                                | AIU Supporting Documents                                                                   | Begin                         | POLICY & CONTACT<br>LINKS          |
|                     | Incomplete                                | Patient Volume Report                                                                      | Begin                         | WEB PRIVACY POLICY                 |
|                     | incomplete                                | Medicaid Hospital Base Report                                                              | Begin                         | CONTACT AHCCCS                     |
|                     |                                           | Continue Attestation                                                                       |                               |                                    |

Select "Begin" on the "AIU Supporting Documents" line.

You are now ready to submit supporting documentation that demonstrates that you have adopted, implemented or upgraded certified electronic health record technology (CEHRT).

Please be sure to retain all records to support the numbers in your attestation for a period of 6 years. Failure to provide sufficient support of attestation information could result in forfeiture of the incentive payment.

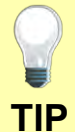

Once you have uploaded this data, you can verify the upload by scrolling through the document list to verify the most recent uploads or using the "Manage Documents" tab on the left of the screen.

<u>Do not e-mail this data.</u> That places you at risk for a significant security breach and HIPAA violation. Use the "Upload Document" tool in ePIP.

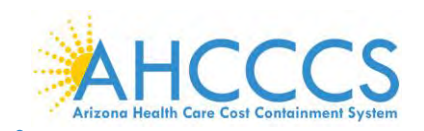

## **AIU Supporting Documents**

| WELCOM              | LOG OFF                                         |                                                                                                    |                           |                     |
|---------------------|-------------------------------------------------|----------------------------------------------------------------------------------------------------|---------------------------|---------------------|
| MAIN MENU           | Unload Do                                       |                                                                                                    | ACCOUNT HELP              |                     |
| WELCOME             | Document Det                                    | tails                                                                                                    | LOG OFF                   |                     |
| MANAGE MY           | Provider Attestation                            | n Year                                                                                                    | CHANGE PASSWORD           |                     |
| ACCOUNT             | Payment Year:                                   | 1, Program Year: 2015 (Attestation Id: 6319)                                                                                                    | SETUP ELECTRONIG          |                     |
| ATTEST              | Document Type                                   |                                                                                                    | (EFT) ACCOUNT             |                     |
| PAYMENTS            | AIU Supporting                                  | Documentation •                                                                                                    | SECURITY QUESTION         |                     |
| MANAGE<br>DOCUMENTS | Memo                                            |                                                                                                    | EXTERNAL LINKS            | Upload AIU          |
| LOG OFF             |                                                 |                                                                                                    | CMS EHR PROGRAM           | supporting          |
| RESOURCE MENU       | Unload File                                     |                                                                                                    | CMS ACRONYM               | Documentation (I.e. |
| EHR GERT TOOL       | Choose File No f                                | file chosen                                                                                                    | LOOKUP TOOL               | vendor contract,    |
| CONTACT US          | Upload Document                                 |                                                                                                    | POLICY & CONTACT<br>LINKS | including signature |
|                     | Puseriptions of the                             | document types:                                                                                                    | WEB PRIVACY POLICY        | page, date          |
|                     | A/I/U<br>Supporting<br>Documentation            | A copy of the vendor contract, paid invoice, purchase order or a document<br>showing a legal contractual obligation.                                                                                          | CONTACT AHCCCS            | purchased etc)      |
|                     | Charity Report<br>(HOSPITALS<br>ONLY)           | The Hospital must upload the Charity Care Charges Report from the<br>Hospital's financial records. This report must reflect the same reporting<br>period used to determine the EHR Incentive Program payment. |                           |                     |
|                     | Eligibility<br>Worksheet<br>(HOSPITALS<br>ONLY) | Worksheet that supports the hospital's eligibility calculation. Applies to<br>Payment Year 2 - 4 only. Worksheet is sent from AHCCCS and updated by<br>the hospital.                                          |                           |                     |
|                     | FQHC Report                                     | Report that supports your Practice Predominantly percentage.                                                                                                    |                           |                     |
|                     | Hospital-Based<br>Report                        | Report that supports your Medicaid hospital-based percentage.                                                                                                    |                           |                     |
|                     | MCR Report<br>(HOSPITALS<br>ONLY)               | The Medicare Cost Report that supports the hospital's payment calculation.                                                                                                    | -                         |                     |
|                     | MU Report                                       | Report that supports your Meaningful Use & Clinical Quality Measures.                                                                                                    |                           |                     |
|                     | Payment<br>Worksheet<br>(HOSPITALS<br>ONLY)     | Worksheet that supports the hospital's payment calculation. Applies to<br>Payment Year 2 – 4 only. Worksheet is sent from AHCCCS and updated by<br>the hospital.                                              |                           |                     |
|                     | Patient Volume<br>Report                        | Report that supports your patient volume percentage.                                                                                                    |                           |                     |
|                     | RHC Report                                      | Report that supports your Practice Predominantly percentage.                                                                                                    |                           |                     |
|                     |                                                 |                                                                                                    |                           |                     |

TIP

It is important that you remember where you obtained the data that you submitted to ePIP so that you can reproduce that same data in the event of an audit.

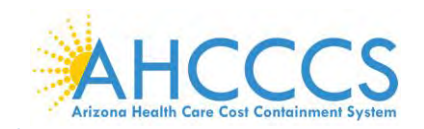

#### **Attestation Progress- Patient Volume Report**

| VELCOME       Attestation Progress       Log OFF         MANAGE MY<br>CCOUNT       Topics       CHANGE PASSWORD         TTEST       The data required for this attestation is grouped into topics. In order to complete your<br>attestation, you must complete ALL of the following topics.       CHANGE PASSWORD         MANAGE<br>DOCUMENTS       Select the MODIFY button to modify any previously entered information. The system will show<br>completed for each item once it has been completed.       SECURITY QUESTION         If you have additional supporting documentation please use the Manage Documents to upload.       EXTERNAL LINKS         Completed       Contact Information       Modify         Completed       Patient Volume       Modify         Completed       AlU Supporting Documents       Modify         DOLICY & CONTACT       Begin       POLICY & CONTACT         Web PRIVACY POLIC       Incomplete       Medical Hospital Base Report       Begin                                                                           | MAIN MENU          |                                           |                                                                                                    |                        | ACCOUNT HELP                       |
|----------------------------------------------------------------------------------------------------|--------------------|-------------------------------------------|----------------------------------------------------------------------------------------------------|------------------------|------------------------------------|
| MAAGE MY<br>CCOUNT       Topics       CHANGE PASSWORD         TTEST       The data required for this attestation is grouped into topics. In order to complete your<br>attestation, you must complete ALL of the following topics.       CHANGE PASSWORD         AYMENTS       Select the MODIFY button to modify any previously entered information. The system will show<br>completed for each item once it has been completed.       SECURITY QUESTION         INNAGE<br>INCOMPLET       If you have additional supporting documentation please use the Manage Documents to upload.       EXTERNAL LINKS         Completed       Topics       Action       CMS EHR PROGRAM<br>OVERVIEW       CMS ACRONYM<br>LINKS         Completed       Completed       Contact Information       Modify       CMS ACRONYM<br>LINKS       CMS ACRONYM<br>LINKS         Completed       AlU Supporting Documents       Modify       POLICY & CONTACT       CONTACT AHCCCS         Incomplete       Patient Volume Report       Begin       CONTACT AHCCCS       CONTACT AHCCCS | VELCOME            | Attestation                               | Progress                                                                                            |                        | LOG OFF                            |
| TTEST       The data required for this attestation is grouped into topics. In order to complete your attestation, you must complete ALL of the following topics.       SETUP ELECTRONIC FUNDS TRANSFER (EFT) ACCOUNT         AVMENTS       Select the MODIFY button to modify any previously entered information. The system will show completed for each item once it has been completed.       SECURITY QUESTION         MANAGE OCUMENTS       If you have additional supporting documentation please use the Manage Documents to upload.       EXTERNAL LINKS         OG OFF       Completed       Contact Information       Modify         Completed       Contact Information       Modify         Completed       AlU Supporting Documents       Modify         Policy & contact       Incomplete       Patient Volume Report       Begin         Incomplete       Medicaid Hospital Base Report       Begin       CONTACT AHCCOS                                                                                                    | MANAGE MY          | - Topics                                  |                                                                                                    |                        | CHANGE PASSWORD                    |
| AYMENTS       Select the MODIFY button to modify any previously entered information. The system will show completed for each item once it has been completed.       SECURITY QUESTION         MANAGE COMMENTS       If you have additional supporting documentation please use the Manage Documents to upload.       EXTERNAL LINKS         OG OFF       Completed       Contact Information       Modify         RESOURCE MENU       Completed       Contact Information       Modify         Completed       Contact Information       Modify       CMS ACRONYM LOOKON TOOL         ONTACT US       Completed       All Supporting Documents       Modify         Incomplete       Patient Volume Report       Begin       POLICY & CONTACT ALCONTACT ALCONTACT ALCOS                                                                                                    | TTEST              | The data required fo attestation, you mus | r this attestation is grouped into topics. In order to o<br>t complete ALL of the following topics. | complete your          | SETUP ELECTRONIC<br>FUNDS TRANSFER |
| MARACE<br>OCUMENTS       If you have additional supporting documentation please use the Manage Documents to upload.       EXTERNAL LINKS         OG OFF       Completed       Topics       Action         Completed       Contact Information       Modify       OVERVIEW         Completed       Patient Volume       Modify       CMS ACRONYM         Completed       Alu Supporting Documents       Modify       PolleY & CONTACT         Completed       Alu Supporting Documents       Modify       PolleY & CONTACT         Incomplete       Patient Volume Report       Begin       CONTACT AHCCOS         Continue Attestation       Contract AHCCOS       Contact AHCCOS       Contact AHCCOS                                                                                                    | AYMENTS            | Select the MODIFY b<br>completed for each | utton to modify any previously entered information.<br>tem once it has been completed.              | The system will show   | SECURITY QUESTION                  |
| OG OFF     Completed     Topics     Action     OVERVIEW       RESOURCE MENU     Completed     Contact Information     Modify     CMS AERONYM       Completed     Detent Volume     Modify     CMS AERONYM     DOKUP TOOL       CONTACT US     Completed     All Supporting Documents     Modify     POLICY & CONTACT       Incomplete     Petient Volume Report     Begin     WEB PRIVACY POLICY       Incomplete     Medicaid Hospital Base Report     Begin                                                                                                    | IANAGE<br>OCUMENTS | If you have additiona                     | I supporting documentation please use the Manage                                                    | e Documents to upload. | EXTERNAL LINKS                     |
| RESOURCE MENU       Completed       Contact Information       Modify       CMS ACRONYM       CMS ACRONYM       COKUP TOOL         NONTACT US       Completed       Patient Volume       Modify       Policy & CONTACT       Policy & CONTACT         NONTACT US       Incomplete       Patient Volume Report       Begin       Begin       CONTACT AHCCCS         Incomplete       Medicaid Hospital Base Report       Begin       CONTACT AHCCCS                                                                                                    | .0G OFF            | Completed                                 | Topics                                                                                              | Action                 | CMS EHR PROGRAM<br>OVERVIEW        |
| HR CERT TOOL     Completed     Patient Volume     Modify       CONTACT 0S     Completed     AlU Supporting Documents     Modify       Incomplete     Patient Volume Report     Begin       Incomplete     Medicaid Hospital Base Report     Begin                                                                                                    | RESOURCE MENU      | Completed                                 | Contact Information                                                                                 | Modify                 | CMS ACRONYM                        |
| Completed AIU Supporting Documents Madify<br>Incomplete Patient Volume Report Begin<br>Incomplete Medicaid Hospital Base Report Begin<br>Continue Attestation                                                                                                    | HR CERT TOOL       | Completed                                 | Patient Volume                                                                                      | Modify                 | LOOKUP TOOL                        |
| Incomplete         Patient Volume Report         Begin         WEB PRIVACY POLIC           Incomplete         Medicaid Hospital Base Report         Begin         CONTACT AHCCCS                                                                                                    | ONTACT US          | Completed                                 | AIU Supporting Documents                                                                            | Modify                 | POLICY & CONTAC<br>LINKS           |
| Incomplete Medicaid Hospital Base Report Begin CONTACT AHCCCS                                                                                                    |                    | Incomplete                                | Patient Volume Report                                                                               | Begin                  | WEB PRIVACY POLIC                  |
| Continue Attentation                                                                                                    |                    | Incomplete                                | Medicaid Hospital Base Report                                                                       | Begin                  | CONTACT AHCCCS                     |
|                                                                                                    |                    |                                           | Continue Attestation                                                                                |                        |                                    |
|                                                                                                    |                    |                                           |                                                                                                    |                        |                                    |
|                                                                                                    |                    |                                           |                                                                                                    |                        |                                    |
|                                                                                                    |                    |                                           |                                                                                                    |                        |                                    |

Select "Begin" on the "Patient Volume Report" line to upload your supporting documentation.

Upload the file from your computer that establishes Medicaid Patient Volume.

If aggregate data has previously been submitted, EPs need to submit a simple Word document stating that aggregate data was submitted prior to attestation.

See Appendix A for an example of the patient volume data that should be submitted.

Do <u>not</u> e-mail this data to AHCCCS. Use the "Upload

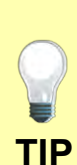

Please be sure to retain all records to support the numbers in your attestation for a period of 6 years. Failure to provide sufficient support of attestation information could result in forfeiture of the incentive payment.

Once you have uploaded this data, you can verify the upload by scrolling through the document list to verify the most recent uploads or using the "Manage Documents" tab on the left of the screen.

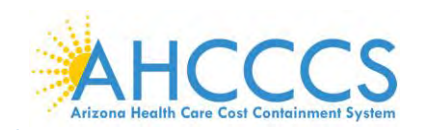

TIP

#### **Upload Document- Patient Volume Report**

| WELCOME             | .0G OFF                                                                                                    |                                                                                                    |                             |
|---------------------|----------------------------------------------------------------------------------------------------|----------------------------------------------------------------------------------------------------|-----------------------------|
| MAIN MENU           | Sec. and                                                                                                    |                                                                                                    | ACCOUNT HELP                |
| WELCOME             | Upload Docu                                                                                                    | ment                                                                                                    | LOG OFF                     |
| MANAGE WK           | Document De                                                                                                    | atalis                                                                                                    |                             |
| ACCOUNT             | Provider Attestation                                                                                                    | on Year                                                                                                    | GHANGE PASSWORD             |
| ATTEST              | Payment Year                                                                                                    | : 1, Program Year: 2015 (Attestation Id: 6319)                                                                                                    | SETUP ELECTRONIC            |
| ATTEST              | Document Type                                                                                                    |                                                                                                    | (EFT) ACCOUNT               |
| PAYMENTS            | Patient Volum                                                                                                    | e Report 🔹                                                                                                    | SECURITY OUESTION           |
| MANAGE<br>DOCUMENTS | Memo                                                                                                    |                                                                                                    | EXTERNAL LINKS              |
| LOG OFF             |                                                                                                    |                                                                                                    | CMS EHR PROGRAM<br>OVERVIEW |
| RESOURCE MENU       | The second                                                                                                    |                                                                                                    | CMS ACRONYM                 |
| EHR CERT TOOL       | PV.docx                                                                                                    |                                                                                                    | LOOKUP TOOL                 |
| ODUTA OT US         | Upload was suc                                                                                                    | ccessfully processed.                                                                                                    | POLICY & CONTACT            |
| CUNTAGEUS           | Manage Documer                                                                                                    | its                                                                                                    | LINKS                       |
|                     | Descriptions of th                                                                                                    | e document types:                                                                                                    | WEB PRIVACY POLICY          |
|                     | A/I/U<br>Supporting<br>Documentation                                                                                                    | A copy of the vendor contract, paid invoice, purchase order or a document<br>showing a legal contractual obligation.                                                                                          | CONTACT AHCCCS              |
|                     | Charity Report<br>(HOSPITALS<br>ONLY)                                                                                                    | The Hospital must upload the Charity Care Charges Report from the<br>Hospital's financial records. This report must reflect the same reporting<br>period used to determine the EHR Incentive Program payment. |                             |
|                     | Eligibility<br>Worksheet<br>(HOSPITALS<br>ONLY)                                                                                                    | Worksheet that supports the hospital's eligibility calculation. Applies to<br>Payment Year 2 - 4 only. Worksheet is sent from AHCCCS and updated by<br>the hospital.                                          |                             |
|                     | FQHC Report                                                                                                    | Report that supports your Practice Predominantly percentage.                                                                                                    |                             |
|                     | DOME       Upload Document         DOCUME       Document Details         AGE MY<br>DUNIT       Payment Vear: 1, Program Year: 2015 (Attestation id: 6319)         EST       Document Type         Patient Volume Report       AGE         MARE MENU       PV. docx         OFF       Upload was successfully processed.         Manage Documents       Descriptions of the document types:         A//U       A copy of the wendor contract, paid invoice, purchase order or showing a legal contractual obligation.         Dockry       Upload was successfully processed.         Manage Documents       Descriptions of the document types:         A//U       A copy of the wendor contract, paid invoice, purchase order or showing a legal contractual obligation.         Dockry       Worksheet the supports the hospital's eligibility calculation.         Worksheet       Payment Year 2 - 4 only. Worksheet is sent from AHCCCS at the hospital.         HOSPITALS       The Medicare Cost Report that supports the hospital's payment calculation.         Worksheet       Payment Worksheet the supports your Meaningful Use & Clinical Quality I         MOR Report       Report that supports your Meaningful Use & Clinical Quality I         Payment       Worksheet the supports your Meaningful Use & Clinical Quality I         Payment       Worksheet the supports your Practice Predominantly percentage.< | Report that supports your Medicaid hospital-based percentage.                                                                                                    |                             |
|                     |                                                                                                    | The Medicare Cost Report that supports the hospital's payment calculation.                                                                                                    |                             |
|                     | MU Report                                                                                                    | Report that supports your Meaningful Use & Clinical Quality Measures.                                                                                                    |                             |
|                     | Payment<br>Worksheet<br>(HOSPITALS<br>ONLY)                                                                                                    | Worksheet that supports the hospital's payment calculation. Applies to<br>Payment Year 2 - 4 only. Worksheet is sent from AHCCCS and updated by<br>the hospital.                                              |                             |
| <                   | Patient Volume<br>Report                                                                                                    | Report that supports your patient volume percentage.                                                                                                    |                             |
|                     | RHC Report                                                                                                    | Report that supports your Practice Predominantly percentage.                                                                                                    |                             |
|                     |                                                                                                    |                                                                                                    |                             |

Upload the file from your computer that establishes Medicaid Patient Volume.

If aggregate data has previously been submitted, EPs need to submit a simple Word document stating that aggregate data was submitted prior to attestation.

See Appendix A for an example of the patient volume data that should be submitted.

Do not e-mail this data to AHCCCS. Use the "Upload Document" tool in ePIP.

If there are questions, contact the EHR Team at 602- 417- 4333 or e-mail <u>ehrincentivepayments@azahcccs.gov</u>

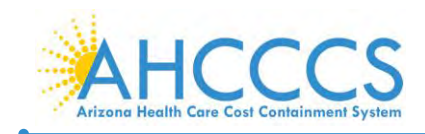

#### **Attestation Progress – Medicaid Hospital Base Report**

| MAIN MENU            |                                            |                                                                                                    |                  | ACCOUNT HELP                       |
|----------------------|--------------------------------------------|----------------------------------------------------------------------------------------------------|------------------|------------------------------------|
| WELCOME              | Attestation                                | Progress                                                                                                 |                  | LOG OFF                            |
| MANAGE MY<br>ACCOUNT | - Topics                                   |                                                                                                    |                  | CHANGE PASSWORD                    |
| ATTEST               | The data required for attestation, you mus | r this attestation is grouped into topics. In order to comple<br>t complete ALL of the following topics. | te your          | SETUP ELECTRONIC<br>FUNDS TRANSFER |
| PAYMENTS             | Select the MODIFY b<br>completed for each  | utton to modify any previously entered information. The sy<br>tem once it has been completed.            | ystem will show  | SECURITY QUESTION                  |
| MANAGE<br>DOCUMENTS  | If you have addition:                      | al supporting documentation please use the Manage Docu                                                   | ments to upload. | EXTERNAL LINKS                     |
| LOG OFF              | Completed                                  | Topics                                                                                                   | Action           | CMS EHR PROGRAM<br>OVERVIEW        |
| RESOURCE MENU        | Completed                                  | Contact Information                                                                                      | Modify           | CMS ACRONYM                        |
| HR CERT TOOL         | Completed                                  | Patient Volume                                                                                           | Modify           | LOOKUP TOOL                        |
| CONTACT US           | Completed                                  | AIU Supporting Documents                                                                                 | Modify           | POLICY & CONTAC<br>LINKS           |
|                      | Completed                                  | Patient Volume Report                                                                                    | Modify           | WEB PRIVACY POLIC                  |
|                      | Incomplete                                 | Medicaid Hospital Base Report                                                                            | Begin            | CONTACT AHCCCS                     |
|                      |                                            | Continue Attestation                                                                                     |                  |                                    |

Select "Begin" on the "Hospital Base Report" line.

If Zero (0) is entered for "Hospital Base", then you will see "N/A Zero Hospital Encounters Entered" in the "Action" field. This step is considered complete.

Eligible professionals may not be hospital based.

"Hospital based" is defined as seeing more than 90% of your Medicaid covered services in an inpatient hospital or Emergency Department.

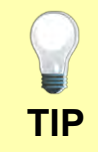

If you have seen patients on an inpatient setting or in the ED, you may need to obtain patient data from the hospital(s).

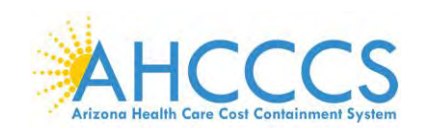

#### **Report Hospital Based Encounters**

| WELCOME       | LOG OFF                                         |                                                                                                    |                             |
|---------------|-------------------------------------------------|----------------------------------------------------------------------------------------------------|-----------------------------|
| MAIN MENU     |                                                 |                                                                                                    | ACCOUNT HELP                |
| WELCOME       | Document Dr                                     | nent                                                                                                    | LOG OFF                     |
| MANAGE MY     | Provider Attestati                              | nn Vear                                                                                                    | CHANGE PASSWORD             |
| ACCOUNT       | Payment Year                                    | : 1. Program Year: 2015 (Attestation Id: 6319)                                                                                                    |                             |
| ATTEST        |                                                 |                                                                                                    | FUNDS TRANSFER              |
| PAYMENTS      | Document Type                                   | 10                                                                                                    | (EFT) ACCOUNT               |
| MANAGE        | Hospital-base                                   | a Report                                                                                                    | SECURITY QUESTION           |
| DOCUMENTS     | Memo                                            |                                                                                                    | EXTERNAL LINKS              |
| LOG OFF       |                                                 |                                                                                                    | CMS EHR PROGRAM<br>OVERVIEW |
| RESOURCE MENU | Upload File                                     |                                                                                                    | CMS AGRONYM                 |
| EHR CERT TOOL | Choose File No                                  | file chosen                                                                                                    | LOOKUP TOOL                 |
| CONTACT US    | Upload Document                                 |                                                                                                    | POLICY & CONTACT<br>LINKS   |
|               | Descriptions of the                             |                                                                                                    | WEB PRIVACY POLICY          |
|               | Descriptions of th                              | e document types:                                                                                                    | CONTACT AHCCCS              |
|               | A/I/U<br>Supporting<br>Documentation            | A copy of the vendor contract, paid invoice, purchase order or a document<br>showing a legal contractual obligation.                                                                                          | CONTACT ANOUGO              |
|               | Charity Report<br>(HOSPITALS<br>ONLY)           | The Hospital must upload the Charity Care Charges Report from the<br>Hospital's financial records. This report must reflect the same reporting<br>period used to determine the EHR Incentive Program payment. |                             |
|               | Eligibility<br>Worksheet<br>(HOSPITALS<br>ONLY) | Worksheet that supports the hospital's eligibility calculation. Applies to<br>Payment Year 2 - 4 only. Worksheet is sent from AHCCCS and updated by<br>the hospital.                                          |                             |
|               | FQHC Report                                     | Report that supports your Practice Predominantly percentage.                                                                                                    |                             |
|               | Hospital-Based<br>Report                        | Report that supports your Medicaid hospital-based percentage.                                                                                                    |                             |
|               | MCR Report<br>(HOSPITALS<br>ONLY)               | The Medicare Cost Report that supports the hospital's payment calculation.                                                                                                    |                             |
|               | MU Report                                       | Report that supports your Meaningful Use & Clinical Quality Measures.                                                                                                    |                             |
|               | Payment<br>Worksheet<br>(HOSPITALS<br>ONLY)     | Worksheet that supports the hospital's payment calculation, Applies to<br>Payment Year 2 – 4 only. Worksheet is sent from AHCCCS and updated by<br>the hospital.                                              |                             |
|               | Patient Volume<br>Report                        | Report that supports your patient volume percentage.                                                                                                    |                             |
|               | RHC Report                                      | Report that supports your Practice Predominantly percentage.                                                                                                    |                             |
|               |                                                 |                                                                                                    |                             |

Enter the 12 month period from the prior calendar year for the Program Year in which you are attesting.

If Medicaid Hospital Base numerator is zero (0) then no action is required under Hospital Base document submission.

TIP

The data required for reviewing your hospital based Medicaid patient encounters (Inpatient and Emergency Department) must be for the full prior calendar year prior to the year in which you are attesting.

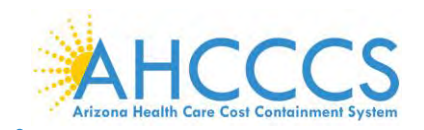

#### **Attestation Progress Complete**

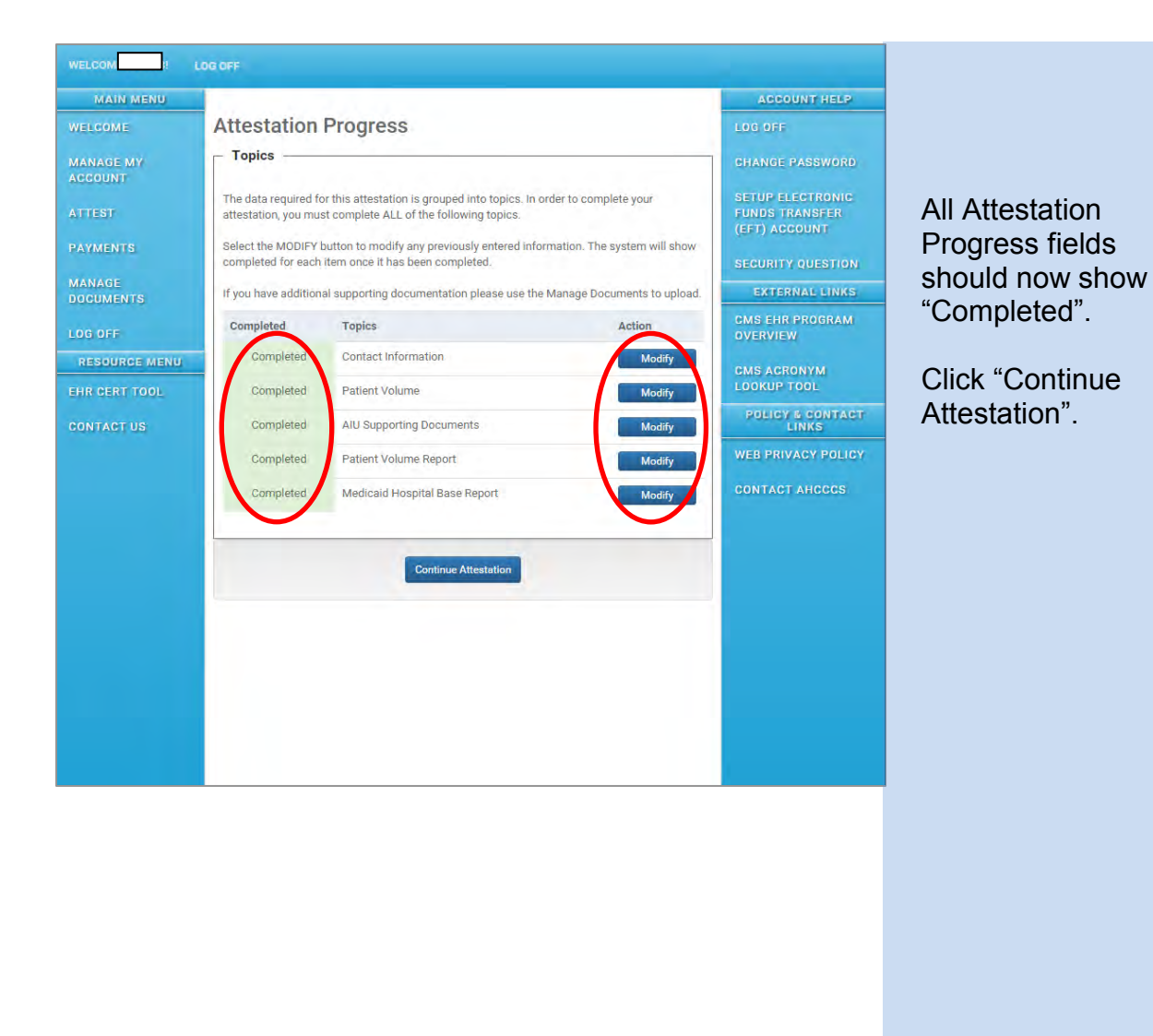

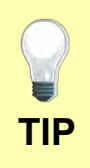

If you wish to modify any of your data, click "Modify" under the Action column.

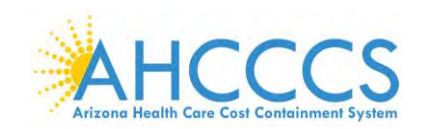

#### **Payment Assignment Agreement**

|             |                                                                                                    | ACCOUNT HELP                                        |                        |
|-------------|----------------------------------------------------------------------------------------------------|-----------------------------------------------------|------------------------|
| COME        | Payment Assignment Agreement                                                                                                    | LOG OFF                                             |                        |
| MOF MY      | (*) Red asterisk indicates a required field.                                                                                                    | PHANGE PASSWORD                                     |                        |
| OUNT        | Payment Information                                                                                                    | UNANGE PASSWORD                                     | The top six fields on  |
| EST         | Payment No:                                                                                                    | SETUP ELECTRONIC<br>FUNDS TRANSFER<br>(EFT) ACCOUNT | this page will be auto |
| MENTS       | Program Year:                                                                                                    | SECURITY QUESTION                                   | populated by ePIP.     |
| UMENTS      |                                                                                                    | EXTERNAL LINKS                                      |                        |
| OFF         | Payee NPI:                                                                                                    | CMS EHR PROGRAM<br>OVERVIEW                         |                        |
| SOURCE MENU |                                                                                                    | CMS ACRONYM                                         |                        |
| CERT TOOL   | Payee TIN:                                                                                                    | LOOKUP TOOL                                         |                        |
| FACT US     | Payee TIN Type:                                                                                                    | WEB PRIVACY POLICY                                  |                        |
|             | Payee Name:                                                                                                    | CONTACT AHCCCS                                      | The "Employer" field   |
|             | *Employer:                                                                                                    | _                                                   | is a required field to |
|             | Address: Suite #: City: State: Zip Code:                                                                                                    |                                                     |                        |
|             |                                                                                                    |                                                     |                        |
|             | Payment Assignment Disclaimer                                                                                                    |                                                     |                        |
|             | NOTICE: An Eligible Professional (EP) may only assign incentive payments to his/her<br>employer or to an entity with which the EP has a contractual arrangement allowing the<br>employer or entity to bill and receive payment for the EP's covered professional services.<br>All required tax statements, including Form 1099 regarding miscellaneous income, will be<br>sent to the payee listed above.                                              |                                                     | Check this box to      |
|             | By clicking on this checkbox, I certify that the payee listed above is either myself, my employer or an entity with which I have a contractual arrangement that the terms of my employment and/or the contract allows the employer or entity to bill and receive payment for my professional services.                                                                                                    |                                                     | Attestation" button.   |
|             | The IRS has provided written guidance regarding 1099 reporting for EHR incentive<br>payments. Please note that providers may have EHR incentive payments reported to the IRS<br>whether or not they assign the payment to another entity. Because tax issues fall under IRS<br>jurisdiction, AHCCCS cannot offer advice or assistance on this issue. Any questions<br>pertaining to this matter should be referred to your accountant and/or attorney. |                                                     | Clicking on this link  |
|             | 1099 Reporting for EHR incentive Payments                                                                                                    |                                                     | to IRS form 1099.      |
|             |                                                                                                    |                                                     | You must click "Save   |

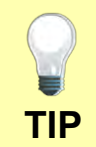

If ePIP recognized the submission of your attestation, you should next see an "Attestation Agreement/Disclaimer" page. If you do not, make sure that all required fields on this page are complete and click "Save & Continue".

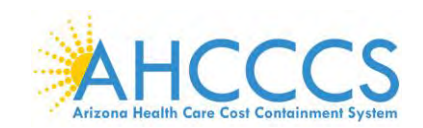

#### **Attestation Agreement/Disclaimer**

| WELCOME       |                                                                                                    |                    |                        |
|---------------|----------------------------------------------------------------------------------------------------|--------------------|------------------------|
| MAIN MENU     |                                                                                                    | ACCOUNT HELP       |                        |
| WELCOME       | Attestation Agreement                                                                                                    | LOG OFF            |                        |
| MANAGE MY     | (*) Red asterisk indicates a required field.                                                                                                    | CHANGE PASSWORD    |                        |
| ATTEST        | AIU Selection                                                                                                    | SETUP ELECTRONIC   | You must choose        |
| PAYMENTS      | CMS EHR Certification ID                                                                                                    | (EFT) ACCOUNT      | whether you have       |
| MANAGE        | Medicaid Payment Year First Year T                                                                                                    | SECURITY QUESTION  | adopted.               |
| DOCUMENTS     |                                                                                                    | EXTERNAL LINKS     | implemented or         |
| LOG OFF       |                                                                                                    | OVERVIEW           | upgraded certified     |
| RESOURCE MENU | Adopt, implement or upgraded (Choose one) *                                                                                                    | CMS ACRONYM        | electronic health      |
| EHR CERT TOOL | Adopted Certified EHR                                                                                                    | POLICY & CONTACT   | record technology      |
| CONTACT US    | The EP has acquired, purchased or secured access to certified EHR technology.                                                                                                    | LINKS              | record technology.     |
|               | Implemented Certified EHR                                                                                                    | WEB PRIVACY POLICY | la this successions    |
|               | <ul> <li>The EP has installed or commenced utilization of certified EHR technology.</li> </ul>                                                                                                    | CONTACT AHCCCS     | In this example, a     |
|               | The ED has upgraded from existing EUR technology to partified EUR technology or                                                                                                    |                    | provider has indicted  |
|               | expanded the functionality of existing certified EHR technology.                                                                                                    |                    | that she/he upgraded   |
|               |                                                                                                    |                    | existing technology.   |
|               | Attestation Notification                                                                                                    |                    |                        |
|               | addition only other remedies available to it, AHCCCS reserves the right to offset any<br>purceasements of Midlanes on Midland (Manufala, City) logarities and provide the second second se |                    | Carefully read the     |
|               | any sanctions or civil monetary penalties imposed by Medicare or Mediate from any                                                                                                    |                    | attestation            |
|               | Program payments.                                                                                                    |                    | Notification and       |
|               | Note: The State does not use the incentive payment to pay for its own program<br>administration or to fund other State priorities.                                                                                                    |                    | Disclaimer.            |
|               | Attestation Disclaimer                                                                                                    |                    |                        |
|               | NOTICE: With the notable exception of Eligible Hospitals, separate attestations must be                                                                                                    |                    |                        |
|               | completed and submitted by each provider, including each individual provider in a group<br>practice or clinic. The attestation may NOT be completed by anyone on the provider's behalf.                                                                                                    |                    |                        |
|               | Attestations that are submitted by anyone other than the individual provider named in the<br>attestation constitutes a false claim for Medicaid reimbursement which may result in civil                                                                                                    |                    |                        |
|               | and criminal penalties against the person submitting the attestation and/or the provider. In<br>addition, civil and criminal penalties and/or other administrative remedies may be imposed                                                                                                    |                    |                        |
|               | for any material misrepresentation or false statement made to obtain EHR incentive<br>payments.                                                                                                    |                    |                        |
|               | I certify that the foregoing information is true, accurate and complete. I understand that the                                                                                                    |                    |                        |
|               | Arizona Medicaid EHR Incentive Program payment will be paid from Federal funds, that by<br>filing this attestation I am submitting a claim for Federal funds, and that the use of any false                                                                                                    |                    |                        |
|               | claims, statements, or documents, or the concealment of a material fact used to obtain an<br>Arizona Medicaid EHR Incentive Program payment, may be prosecuted under applicable                                                                                                    |                    |                        |
|               | Federal or State criminal laws and may also be subject to civil penalties.                                                                                                    |                    | Check this box if you  |
|               | I understand that AHCCCS reserves the right to perform an audit of this information. The                                                                                                    |                    | agree to the           |
|               | hereby agree to keep such records as are necessary, for six years, to demonstrate that I met                                                                                                    |                    | disclaimer.            |
|               | all Arizona Medicala EHK incentive Frogram requirements and to turnish those records to the<br>Medicald State Agency, Arizona Health Care Cost Containment System Administration<br>(AHCCCS) or contractor action on their behalf                                                                                                    |                    |                        |
|               |                                                                                                    |                    | Click "Submit          |
|               | Use Clicking on this checkbox, I agree to the above Attestation Notification and<br>Disclaimer.                                                                                                    |                    | Attestation" to submit |
|               |                                                                                                    |                    | your application       |
|               |                                                                                                    |                    |                        |
|               | Submit Attestation                                                                                                    |                    |                        |
|               |                                                                                                    |                    |                        |
|               |                                                                                                    |                    |                        |

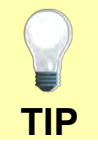

**Important:** Only the Eligible professional is legally allowed to submit an attestation in the Medicaid Electronic Health Record Incentive Program. If ePIP received your attestation submission, your next screen should be "Attest".

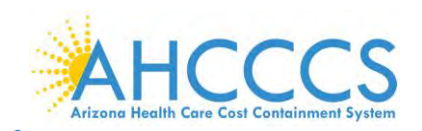

#### Attest

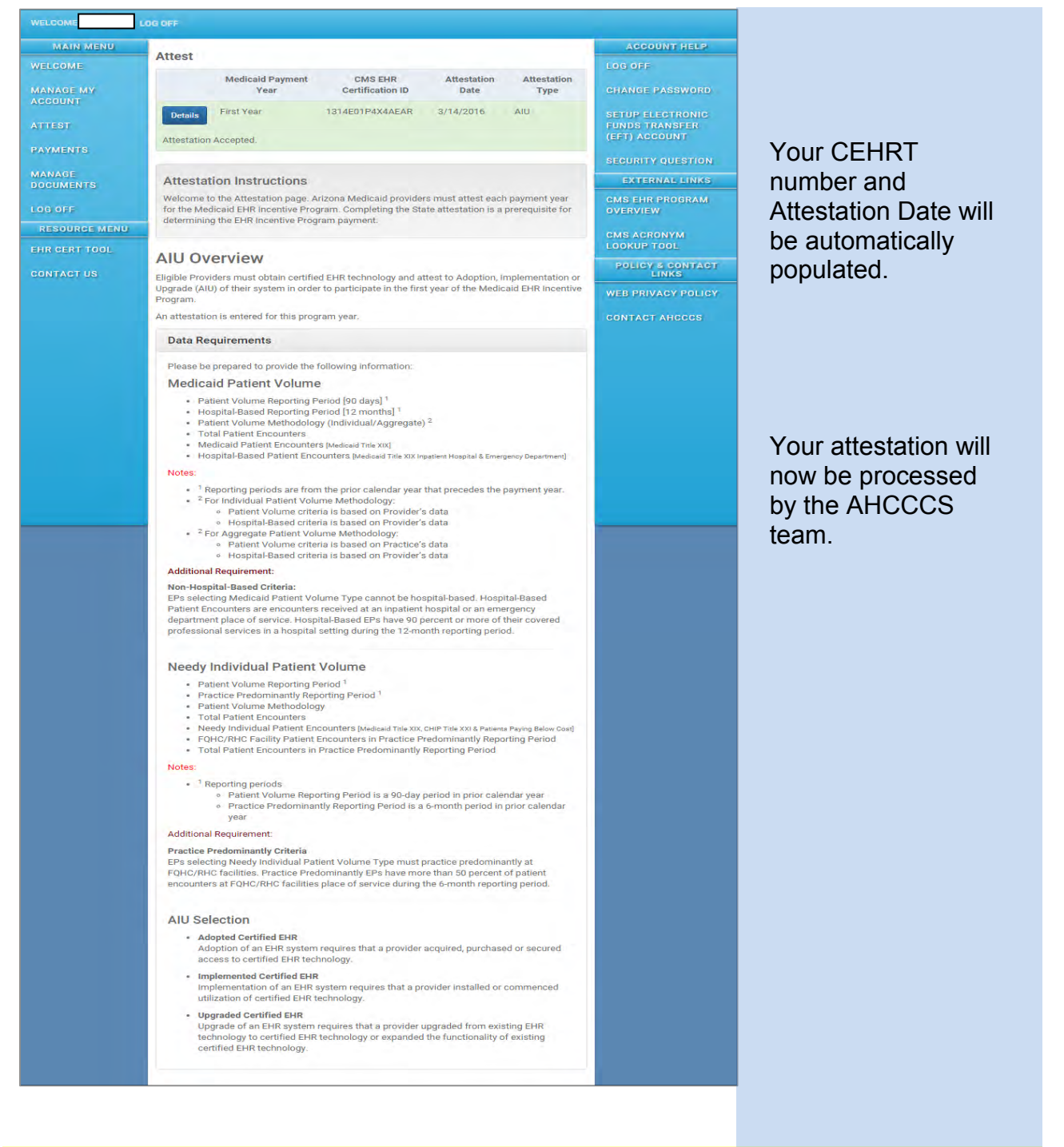

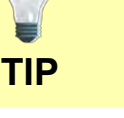

#### Congratulations.

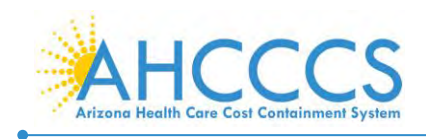

## **Appendices**

#### Appendix A – Patient Volume Report Fields

#### **Report Fields**

| Description                                                                                                    | Field Format     | All Others |
|----------------------------------------------------------------------------------------------------|------------------|------------|
| Date of Service                                                                                                    | MM/DD/YYYY       | Mandatory  |
| Patient Name                                                                                                    | Alpha            | Mandatory  |
| Patient Date of Birth                                                                                                    | MM/DD/YYYY       | Mandatory  |
| Unique Patient Identifier (Patient ID / AHCCCS Member ID / SSN)                                                                                                    | Varies           | Mandatory  |
| Rendering/Servicing Provider                                                                                                    | Alpha            | Mandatory  |
| Charge Amount                                                                                                    | Numeric          | Optional   |
| Paid Amount                                                                                                    | Numeric          | Optional   |
| Payer Financial Class ( Primary/Secondary/Tertiary)<br>Medicaid, CHIP (Kidscare), Medicare, Private Insurance, Self-Pay,<br>Commercial, etc.<br>*Correctional Facilities: Use Medicaid or Non-Medicaid description | Alpha            | Mandatory  |
| Place of Service (POS)<br>Professional claims as referenced in the Current Procedural<br>Terminology manual                                                                                                    | Alpha or Numeric | Mandatory  |
| Claim/Encounter ID<br>(needed only if the EHR Staff is unable to locate the claim)                                                                                                    | Numeric          | Optional   |
| Visit Count<br>Unique visit count required in numerator & denominator                                                                                                    | Numeric          | Mandatory  |
| Other                                                                                                    | Varies           | Optional   |

\*Correctional Facility is a practice location for providers rendering care to inmates in a prison, jail, reformatory, work farm, detention center, or any other similar facility maintained by Federal, State or local authorities for the purpose of confinement or rehabilitation of adult or juvenile criminal offenders.

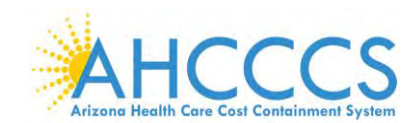

 $\bigcirc$ 

Α

A

#### **Appendix B – Frequently Asked Questions**

What is the difference between the Medicare and the Medicaid EHR Incentive Program?

With Medicare, there is no minimum threshold of Medicare patients that must be seen by an Eligible Professional (EP) to qualify for incentives. Incentives for those EPs attesting for the first time in 2014 total \$23,520 over 3 years with the first attestation being for 90 continuous days in a calendar year.

With Medicaid, Eligible Professionals must have 30% of their patient population be Medicaid members (20% for Pediatricians). For EPs attesting for the first time in 2011 through 2016, incentives total \$63,750 over 6 years.

Can I skip a year after I have started the EHR incentive program?

Those EPs in the Medicare EHR incentive program must attest in consecutive years.

Those EPs in the <u>Medicaid</u> EHR incentive program can skip a year without penalty. It is not necessary to notify Medicaid that you are skipping a year.

When you continue, you continue in the program year that you would have started in if you had not skipped a year.

| Q | After Registration, what supporting documentation do I need to complete my attestation |
|---|----------------------------------------------------------------------------------------|
|   | for Stage 2 of the EHR Incentive Program?                                              |

To attest to Stage 2, you will need to document the following information:

A The Patient Volume Reporting Period (90 Days) data from the <u>prior</u> calendar year that precedes your program year. This establishes your Medicaid and total patient volumes. The Hospital Based Reporting Period (12 Months) from the <u>entire prior calendar year</u> that precedes your payment year that establishes your Medicaid and total patient volumes. The Patent Volume Methodology that you choose:

For Individual Patient Volume Methodology:

- Patient Volume criteria is based on Provider's data
- Hospital-Based criteria is based on Provider's data
- For Aggregate Patient Volume Methodology:

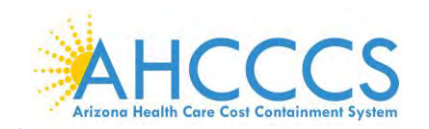

А

- Patient Volume criteria is based on Practice's data
- Hospital-Based criteria is based on Provider's data

The Total Patient Encounters (Individual or Practice Aggregate) The Medicaid Patient Encounters (Individual or Practice Aggregate) The Hospital-Based Patient Encounters (Medicaid Title XIX Inpatient Hospital & Emergency Department)

Note: Non-Hospital-Based Criteria

EPs selecting Medicaid Patient Volume Type cannot be hospital-based. Hospital-Based Patient Encounters are encounters received at an inpatient hospital or an emergency department place of service. Hospital-Based EPs who have 90 percent or more of their covered professional services in a hospital setting during the 12-month reporting period.

Q Can a provider attest multiple times in a calendar year?

A It is possible for a provider to attest multiple times in a calendar year as long as the attestations are for separate Program Years. For instance, a 2014 attestation could be completed during the Program Year 2014 tail period in 2015 and a Program Year 2015 attestation could be completed later in 2015, assuming that a payment decision has been issued for the Program Year 2014 attestation.

Q Can a provider receive multiple attestation payments in a calendar year?

It is possible for a provider to receive multiple attestation payments in a calendar year as long as the payments are for separate Program Years.

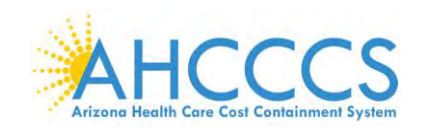

Q

A

A

I am ready to start a new attestation but I do not see that option when I log in to ePIP. What are the possible reasons for such?

If a payment decision has not been issued for the prior Program Year in which you attested, you cannot begin a new Program Year attestation. If your previous attestation was denied or rejected, you may need to have your attestation capabilities unlocked. In any instance where you cannot start a new Program Year and you believe you should be able to, please contact the EHR Incentive Program team at 602-417-4333 or EHRIncentivePayments@azahcccs.gov.

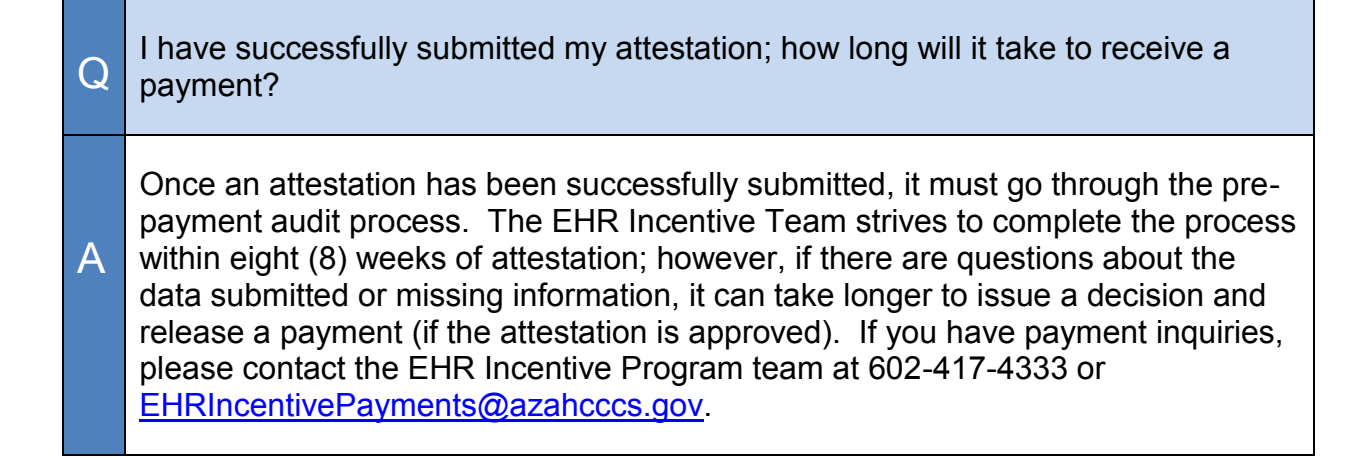

Q I am choosing to reassign my attestation payment to my practice. Will I have any financial liability if I do so?

At this time, AHCCCS only issues 1099s to actual recipient (payee) of the attestation funds. If you have reassigned your payment to your practice, you will not personally receive a 1099 for those monies. For more information on 1099s, visit the AHCCCS website at https://www.azahcccs.gov/PlansProviders/CurrentProviders/EHR/.

Look for the IMPORTANT ATTESTATION PAYMENT INFORMATION about half way down the page.

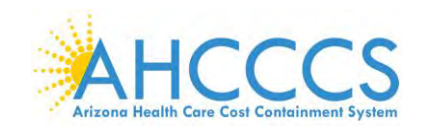

## Appendix C – Electronic Funds Transfer (EFT)

| HOME                                                                                                    | AHCCCS INFO          | MEMBERS/APPLICANTS                               | PLANS/PROVIDERS                                          | AMERICAN INDIANS                                       | RESOURCES                            | FRAUD PREVENTION                                    | CRISIS?          |
|----------------------------------------------------------------------------------------------------|----------------------|--------------------------------------------------|----------------------------------------------------------|--------------------------------------------------------|--------------------------------------|-----------------------------------------------------|------------------|
| AHCCC                                                                                                    | S Online 🗹           | Sign                                             | Up for Di                                                | rect Deno                                              | cit                                  |                                                     |                  |
| • Heal                                                                                                    | th Plans             | The electronic                                   | c payment option proces                                  | ises payments using the #                              | Automated Clean                      | ng House (ACH). This me                             | thod enables     |
| - New                                                                                                    | Providers            | providers to r<br>processes the<br>servicing ban | eceive reimbursement r<br>payment directly to the<br>k.  | nore quickly than issuing<br>e provider's bank account | a check. The Aria<br>through Bank of | tona Clearing House Asso<br>America, which function | s as the State   |
| + Curr                                                                                                    | ent Providers        | Benefi                                           | ts of Recei                                              | ving Payme                                             | nts Fler                             | tronically                                          |                  |
| Guides                                                                                                    | - Manuals - Pol      | icles The benefits                               | of receiving paymen                                      | ts electronically are:                                 | into Elec                            | cronically                                          |                  |
| - Rate                                                                                                    | s and Billing        | Immedi     Fully tra                             | ate availability of funds<br>sceable payments            |                                                        |                                      |                                                     |                  |
| Manage                                                                                                    | d Care               | • Eliminal                                       | tion of mail and deposit                                 | delays                                                 |                                      |                                                     |                  |
| Fee-for-                                                                                                    | Service              |                                                  | don or lost, stolen, or m                                | ispiaceu criecka                                       | 10.00                                | 1.3.4.2                                             |                  |
| Sign L                                                                                                    | up for Direct Depos  | Autom                                            | nated Clear                                              | ing House (                                            | ACH) V                               | endor Autho                                         | orization        |
| Fee fo                                                                                                    | or Service Schedul   | S The ACH Ven                                    | dor Authorization form i                                 | s used by providers to be                              | ain receiving eler                   | tranic Fee-For-Service re                           | imbursement. You |
| Prior                                                                                                    | Authorization Form   | s may complete                                   | e and submit the form y                                  | ourself by going to:                                   | in recenting circ                    |                                                     |                  |
| Prior                                                                                                    | Quarter Coverage     | AHODOS Onlin                                     | ne 12                                                    | arme' status or to                                     | alaime alactronu                     | ally. Once logged in clic                           | k op fillt       |
| Claim                                                                                                    | s Customer Service   | ENROLLMENT                                       | on the top-left of the s                                 | creen.                                                 | Citer Citer Citer                    | any. Once togged in, enc                            | COLLET 1         |
| Claim Resubmission and Electron<br>Reconsideration Process Electron                                                                                                    |                      |                                                  | nds Transfer Authorization<br>nds Transfer Authorization | on Agreement Form 📆                                    | 5 🖳                                  | )                                                   |                  |
| Provider Claim Disputes Note: This form may be filled out online and faxed to AHCCCS Finance Search, Fax Number 602-258-5943, however si after set signature is required, please mail the original form to the provider set the bottom of the screen. |                      |                                                  |                                                          |                                                        | 943, however since<br>n.             |                                                     |                  |
| Fee-fo                                                                                                    | or-Service Email Lis | ACH V                                            | endor Auth                                               | norization Fo                                          | orm Pro                              | cessing: Ma                                         | ailina           |
| Claim                                                                                                    | s Clues Newsletter   | Addre                                            | SS                                                       |                                                        |                                      |                                                     |                  |
| Copaym                                                                                                    | ients                | Submit the co                                    | empleted form to the fol                                 | lowing address for proces                              | sing:                                |                                                     |                  |
| FQHC &                                                                                                    | RHC                  | Anzona Healt<br>Finance Depa                     | h Care Cost Containmer<br>rtment, MD 5400                | it System (AHCCCS)                                     |                                      |                                                     |                  |
| Hospital                                                                                                    | Presumptive Eligit   | PO Box 25520<br>Phoenix, AZ 8                    | 35002                                                    |                                                        |                                      |                                                     |                  |

This direct link below will take you to the Automated Clearing House (ACH) Vendor Authorization Form where you will find step by step instructions for completion.

https://www.azahcccs. gov/PlansProviders/R atesAndBilling/FFS/d irectdeposit.html

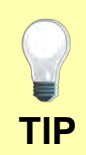

The Arizona Health Care Cost Containment System (AHCCCS) will only transfer funds for the Electronic Health Records Incentive Program electronically.